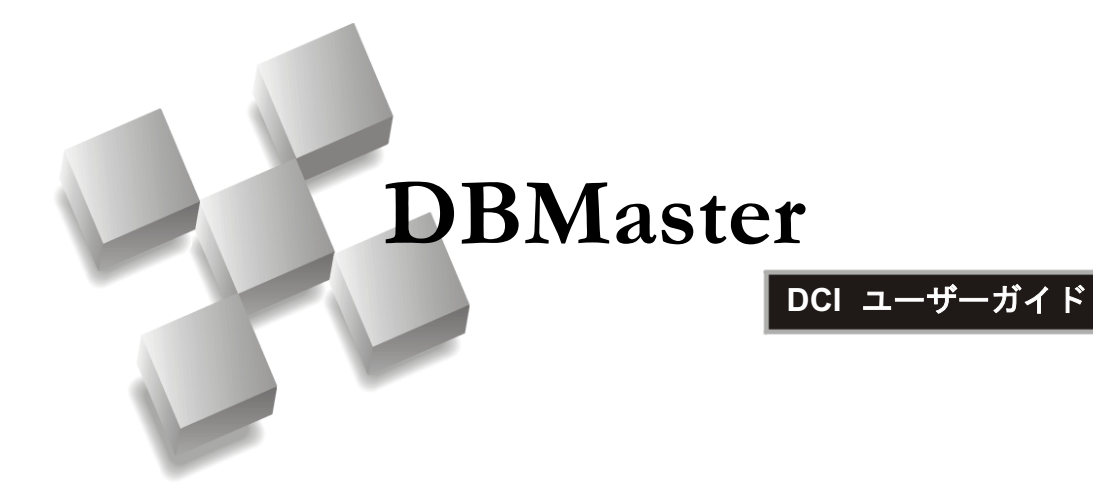

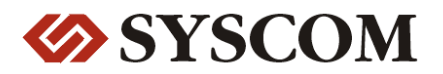

CASEMaker Inc./Corporate Headquarters

1680 Civic Center Drive Santa Clara, CA 95050, U.S.A.

#### **Contact Information:**

CASEMaker US Division E-mail : <u>info@casemaker.com</u> Europe Division E-mail : <u>casemaker.europe@casemaker.com</u> Asia Division E-mail : <u>casemaker.asia@casemaker.com</u>(Taiwan) E-mail : <u>info@casemaker.co.jp</u>(Japan)

www.casemaker.com/support

©Copyright 1995-2006 by Syscom Computer Engineering Co. Document No. 645049-231451/DBM43J-M09302006-DCIU 発行日:2006-09-30

#### ALL RIGHTS RESERVED.

本書の一部または全部を無断で、再出版、情報検索システムへ保存、その他の形式へ転作することは禁止 されています。

本文には記されていない新しい機能についての説明は、CASEMakerのDBMasterをインストールしてから README.TXTを読んでください。

#### 登録商標

CASEMaker、CASEMakerのロゴは、CASEMaker社の商標または登録商標です。 DBMasterは、Syscom Computer Engineering社の商標または登録商標です。 Microsoft、MS-DOS、Windows、Windows NTは、Microsoft社の商標または登録商標です。 UNIXは、The Open Groupの商標または登録商標です。 ANSIは、American National Standards Institute, Incの商標または登録商標です。

ここで使用されているその他の製品名は、その所有者の商標または登録商標で、情報として記述している だけです。SQLは、工業用語であって、いかなる企業、企業集団、組織、組織集団の所有物でもありませ ん。

#### 注意事項

本書で記述されるソフトウェアは、ソフトウェアと共に提供される使用許諾書に基づきます。

保証については、ご利用の販売店にお問い合わせ下さい。販売店は、特定用途への本コンピュータ製品の 商品性や適合性について、代表または保証しません。販売店は、突然の衝撃、過度の熱、冷気、湿度等の 外的な要因による本コンピュータ製品へ生じたいかなる損害に対しても責任を負いません。不正な電圧や 不適合なハードウェアやソフトウェアによってもたらされた損失や損害も同様です。

本書の記載情報は、その内容について十分精査していますが、その誤りについて責任を負うものではあり ません。本書は、事前の通知無く変更することがあります。

# 目次

| 1 | はじ  | こめに                  | 1-1               |
|---|-----|----------------------|-------------------|
|   | 1.1 | その他のマニュアル            | 1-4               |
|   | 1.2 | 字体の規則                | 1-5               |
| 2 | DC  | ∎の基礎                 | 2-1               |
|   | 2.1 | <b>DCI</b> について      | 2-1               |
|   |     | ファイル・システムとデータベース     |                   |
|   | 22  | テーダ・アクセス<br>システム必要理培 | 2-3<br><b>2.4</b> |
|   | 2.3 | ンハノムシ安境境             | 2-5               |
|   | 2.0 | Windowsでのセットアップ      |                   |
|   |     | UNIXでのセットアップ         |                   |
|   | 2.4 | 基本の環境設定              | 2-13              |
|   |     | DCI_DATABASE         |                   |
|   |     | DCI_LOGIN            |                   |
|   |     | DCI_PASSWD           |                   |
|   |     | DCI_XFDPATH          | 2-15              |
|   | 2.5 | Runsqlユーティリティ        | 2-16              |
|   | 2.6 | 無効なデータ               | 2-17              |
|   | 2.7 | サンプル・アプリケーション        | 2-18              |
|   |     | アプリケーションのセットアップ      |                   |
|   |     | レコードを追加する            |                   |
|   |     | データにアクセスする           |                   |

i

| 3 | デー   | -タ・ディクショナリ                         | 3-1    |
|---|------|------------------------------------|--------|
|   | 3.1  | 表名を割り当てる                           | 3-1    |
|   | 3.2  | カラムとレコードのマッピング                     | 3-4    |
|   |      | 同一のフィールド名                          |        |
|   |      | 長いフィールド名                           |        |
|   | 3.3  | 複数のレコード形式を使う                       | 3-9    |
|   | 3.4  | XFDファイルの初期設定を使用する                  | 3-12   |
|   |      | REDEFINES句                         |        |
|   |      | KEY IS句                            |        |
|   |      | FILLERデータ・アイテム                     |        |
|   |      | OCCURS句                            |        |
|   | 3.5  | 複数のファイルをマップする                      | 3-14   |
|   | 3.6  | 複数のデータベースにマップする                    | 3-16   |
|   | 3.7  | トリガーを使う                            | 3-21   |
|   | 3.8  | ビューを使う                             | 3-24   |
|   | 3.9  | シノニムを使用する                          | 3-27   |
|   | 3.10 | ● リモート・データベースの表を開く                 | 3-27   |
|   | 3.11 | DCI_WHERE_CONSTRAINTを使用する          | 3-30   |
| 4 | XFI  | <br>Dディレクティブ                       | 4-1    |
|   | 4.1  | ディレクティブ構文を使う                       | 4-1    |
|   | 4.2  | XFDディレクティブを使う                      | 4-2    |
|   |      | \$XFD ALPHAディレクティブ                 |        |
|   |      | \$XFD BINARYディレクティブ                |        |
|   |      | \$XFD COMMENT DCI SERIAL n ディレクティン | ブ      |
|   |      | \$XFD COMMENT DCI COBTRIGGERディレク   | ティブ4-5 |
|   |      | \$XFD COMMENTディレクティブ               |        |
|   |      | \$XFD DATEディレクティブ                  |        |
|   |      | \$XFD FILEアイレクアイフ                  |        |
|   |      | ⇒ XFU NAME アイレクトリ                  |        |
|   |      | ◆XFD NUMERICアイレクアイフ                |        |

|   |      | \$XFD USE GROUPディレクティブ                                   |   |
|---|------|----------------------------------------------------------|---|
|   |      | \$XFD VAR-LENGTHディレクティブ                                  |   |
|   |      | ファイル名のための\$XFD WHENディレクティブ4-13                           |   |
|   |      | $\text{SXFD} \exists \not \succ \vdash \text{DCI SPLIT}$ |   |
| 5 | コン   | /パイラとランタイム・オプション <b>5-1</b>                              |   |
|   | 5.1  | ACUCOBOL-GTの初期設定ファイルシステムを使う5-                            | 1 |
|   | 5.2  | DCIの初期設定ファイル・システムを使う5-2                                  |   |
|   | 5.3  | 複数のファイル・システムを使う <b>5-3</b>                               |   |
|   | 5.4  | 環境変数を使う5-3                                               |   |
| 6 | 環境   | 設定ファイルの変数6-1                                             |   |
| - | 6.1  | DCI CONFIG変数を設定する                                        |   |
|   | •••• | DCI CASE                                                 |   |
|   |      | DCI COMMIT COUNT                                         |   |
|   |      | DCI DATABASE                                             |   |
|   |      | DCI_DATE_CUTOFF                                          |   |
|   |      | DCI_DEFAULT_RULES 6-4                                    |   |
|   |      | DCI_DEFAULT_TABLESPACE 6-5                               |   |
|   |      | DCI_DISCONNECT                                           |   |
|   |      | DCI_DUPLICATE_CONNECTION 6-5                             |   |
|   |      | DCI_GET_EDGE_DATES 6-6                                   |   |
|   |      | DCI_INV_DATE6-6                                          |   |
|   |      | DCI_LOGFILE6-6                                           |   |
|   |      | DCI_LOGIN6-7                                             |   |
|   |      | DCI_JULIAN_BASE_DATE6-7                                  |   |
|   |      | DCI_LOGTRACE                                             |   |
|   |      | DCI_MAPPING 6-8                                          |   |
|   |      | DCI_MAX_ATTRS_PER_TABLE 6-8                              |   |
|   |      | DCI_MAX_BUFFER_LENGTH6-9                                 |   |
|   |      | DCI_MAX_DATE6-10                                         |   |
|   |      | DCI_MIN_DATE6-10                                         |   |
|   |      | DCI_NULL_ON_ILLEGAL_DATA6-10                             |   |
|   |      | DCI_PASSWD6-11                                           |   |

|   |                                | DCI_STORAGE_CONVENTION                                                                                                    | 6-12                                                                                                    |
|---|--------------------------------|----------------------------------------------------------------------------------------------------|----------------------------------------------------------------------------------------------------|
|   |                                | DCI_USEDIR_LEVEL                                                                                                    | 6-13                                                                                                    |
|   |                                | DCI_USER_PATH                                                                                                    | 6-13                                                                                                    |
|   |                                | DCI_XFDPATH                                                                                                    | 6-14                                                                                                    |
|   |                                | <filename>_RULES</filename>                                                                                                    | 6-15                                                                                                    |
|   |                                | DCI TABLE CACHE 変数                                                                                                    | 6-15                                                                                                    |
|   |                                | DCI_TABLESPACE                                                                                                    | 6-17                                                                                                    |
|   |                                | DCI_AUTOMATIC_SCHEMA_ADJUST                                                                                                    | 6-17                                                                                                    |
|   |                                | DCI_INCLUDE                                                                                                    | 6-17                                                                                                    |
|   |                                | DCI_IGNORE_MAX_BUFFER_LENGTH                                                                                                    | 6-18                                                                                                    |
|   |                                | DCI_NULL_DATE                                                                                                    | 6-18                                                                                                    |
|   |                                | DCI_NULL_ON_MIN_DATE                                                                                                    | 6-18                                                                                                    |
|   |                                | DCI_DB_MAP                                                                                                    | 6-18                                                                                                    |
|   |                                | DCI_VARCHAR                                                                                                    | 6-18                                                                                                    |
|   |                                | DCI_GRANT_ON_OUTPUT                                                                                                    | 6-19                                                                                                    |
| 7 | DC                             | 機能                                                                                                    | 7-1                                                                                                    |
|   | 71                             | - ,                                                                                                    | 7.1                                                                                                    |
|   |                                | DCI SETENV                                                                                                    | 7-1                                                                                                    |
|   |                                | DCI GETENV                                                                                                    | 7-1                                                                                                    |
|   |                                |                                                                                                    | / 1                                                                                                    |
|   |                                | DCL DISCONNECT                                                                                                    | 7-2                                                                                                    |
|   |                                | DCI_DISCONNECT<br>DCI_GET_TABLE_NAME                                                                                                    |                                                                                                    |
|   |                                | DCI_DISCONNECT<br>DCI_GET_TABLE_NAME<br>DCI_SET_TABLE_CACHE                                                                                                    |                                                                                                    |
|   |                                | DCI_DISCONNECT<br>DCI_GET_TABLE_NAME<br>DCI_SET_TABLE_CACHE<br>DCI_BLOB_ERROR                                                                                                    |                                                                                                    |
|   |                                | DCI_DISCONNECT<br>DCI_GET_TABLE_NAME<br>DCI_SET_TABLE_CACHE<br>DCI_BLOB_ERROR<br>DCI_BLOB_GET                                                                                                    |                                                                                                    |
|   |                                | DCI_DISCONNECT<br>DCI_GET_TABLE_NAME<br>DCI_SET_TABLE_CACHE<br>DCI_BLOB_ERROR<br>DCI_BLOB_GET<br>DCI_BLOB_PUT                                                                                                    | 7-2<br>7-2<br>7-2<br>7-3<br>7-3<br>7-4<br>7-6                                                                       |
|   |                                | DCI_DISCONNECT<br>DCI_GET_TABLE_NAME<br>DCI_SET_TABLE_CACHE<br>DCI_BLOB_ERROR<br>DCI_BLOB_GET<br>DCI_BLOB_PUT<br>DCI_GET_TABLE_SERIAL_VALUE                                                                                                    |                                                                                                    |
|   |                                | DCI_DISCONNECT<br>DCI_GET_TABLE_NAME<br>DCI_SET_TABLE_CACHE<br>DCI_BLOB_ERROR<br>DCI_BLOB_GET<br>DCI_BLOB_PUT<br>DCI_GET_TABLE_SERIAL_VALUE<br>DCI_FREE_XFD                                                                                      |                                                                                                    |
| ٥ | <b>C</b> 0                     | DCI_DISCONNECT<br>DCI_GET_TABLE_NAME<br>DCI_SET_TABLE_CACHE<br>DCI_BLOB_ERROR<br>DCI_BLOB_GET<br>DCI_BLOB_PUT<br>DCI_BLOB_PUT<br>DCI_GET_TABLE_SERIAL_VALUE<br>DCI_FREE_XFD                                                                      | 7-2<br>7-2<br>7-2<br>7-3<br>7-3<br>7-4<br>7-4<br>7-6<br>7-9<br>7-9                                                  |
| 8 | CO                             | DCI_DISCONNECT<br>DCI_GET_TABLE_NAME<br>DCI_SET_TABLE_CACHE<br>DCI_BLOB_ERROR<br>DCI_BLOB_GET<br>DCI_BLOB_PUT<br>DCI_GET_TABLE_SERIAL_VALUE<br>DCI_FREE_XFD<br>BOLの変換                                                                            | 7-2<br>7-2<br>7-2<br>7-3<br>7-3<br>7-4<br>7-6<br>7-9<br>7-9<br>7-9<br>7-9                                           |
| 8 | <b>CO</b><br>8.1               | DCI_DISCONNECT<br>DCI_GET_TABLE_NAME<br>DCI_SET_TABLE_CACHE<br>DCI_BLOB_ERROR<br>DCI_BLOB_GET<br>DCI_BLOB_PUT<br>DCI_GET_TABLE_SERIAL_VALUE<br>DCI_FREE_XFD<br>BOLの変換<br>特別なディレクティブを使う                                                           | 7-2<br>7-2<br>7-2<br>7-3<br>7-3<br>7-4<br>7-4<br>7-6<br>7-9<br>7-9<br>7-9<br><b>8-1</b><br><b>8-2</b>               |
| 8 | <b>CO</b><br>8.1<br>8.2        | DCI_DISCONNECT<br>DCI_GET_TABLE_NAME<br>DCI_SET_TABLE_CACHE<br>DCI_BLOB_ERROR<br>DCI_BLOB_GET<br>DCI_BLOB_PUT<br>DCI_GET_TABLE_SERIAL_VALUE<br>DCI_FREE_XFD<br><b>BOLの変換</b><br>特別なディレクティブを使う<br><b>COBOL</b> のデータ型をマップする                        | 7-2<br>7-2<br>7-2<br>7-3<br>7-3<br>7-4<br>7-6<br>7-9<br>7-9<br>7-9<br>7-9<br>8-1<br>8-2<br>8-2                      |
| 8 | <b>CO</b><br>8.1<br>8.2<br>8.3 | DCI_DISCONNECT<br>DCI_GET_TABLE_NAME<br>DCI_SET_TABLE_CACHE<br>DCI_BLOB_ERROR<br>DCI_BLOB_GET<br>DCI_BLOB_PUT<br>DCI_GET_TABLE_SERIAL_VALUE<br>DCI_FREE_XFD<br><b>BOLの変換</b><br>特別なディレクティブを使う<br><b>COBOL</b> のデータ型をマップする<br>DBMasterのデータ型をマップする | 7-2<br>7-2<br>7-2<br>7-2<br>7-3<br>7-4<br>7-6<br>7-6<br>7-9<br>7-9<br>7-9<br>7-9<br>8-1<br>8-2<br>8-2<br>8-2<br>8-3 |

| 8.5  | ネイティブ <b>SQL</b> エラーのトラブル・シ: | ューティング <b>.8-6</b> |
|------|------------------------------|--------------------|
| 8.6  | <b>Vision</b> ファイルを変換する      | 8-7                |
|      | DCI_Migrateを使う               |                    |
| 用語集  |                              | 1                  |
| 索引 1 |                              |                    |

# はじめに

本書は、信頼性のあるCOBOLプログラムと、柔軟性と効率性のあるリレー ショナル・データベース管理システム(RDBMS)の統合を試みているソフト ウェアの開発者向けに書かれています。本書は、DCIプログラムは、 DBMasterデータベース・エンジンを使って、COBOLのデータを効率的に 管理、調整を行うために設計されたDBMaster COBOL Interface (DCI)をどの ように使用するかを体系的に解説します。

DCIは、COBOLプログラムとDBMasterの間の通信チャネルを提供します。 DBMaster COBOL Interface (DCI)は、COBOLプログラムにDBMasterリレー ショナル・データベースに格納される情報に効率的にアクセスすることが できるようにします。データを格納するために、COBOLプログラムは、通 常標準的なB-TREEファイルを使用します。B-TREEファイルに格納される 情報には、これまでREAD、WRITE、REWRITEのような標準的なCOBOL I/O文を通じてアクセスしました。

COBOLプログラムは、DBMaster RDBMSに格納されたデータにもアクセス することができます。従来、COBOLプログラマーは、COBOLのソースコ ードにSQL文を入れ込む埋め込みSQLと呼ばれるテクニックを使っていま した。ソースコードをコンパイルする前に、特別なプリコンパイラがSQL 文をデータベース・エンジンの「コール」に変換します。これらのコール は、ランタイム時に実行され、DBMaster RDBMSにアクセスします。

この技術は、COBOLプログラムを使ってデータベースに情報を格納することにおいて優れた解決策ではありますが、欠点もあります。第一に、この 方法は、COBOLプログラマーがSQL言語を熟知していることを前提として います。次に、この方法で記述されたプログラムは、汎用性がありませ ん。言い換えると、B-TREEファイルとDBMaster RDBMSのどちらでも使用 できるわけではありません。更に、SQL構文はデータベース毎に異なりま す。これは、DBMaster RDBMS向けのSQL文を埋め込んだCOBOLプログラ ムは、他のデータベースで使用できないことを意味します。最後に、埋め 込みSQLを、既存のプログラムで採用することは容易ではありません。実 際、埋め込みSQLには、アプリケーションに作業ストレージ、データ・ス トレージ、各I/O文のロジックの書き直し等に大規模な追加を含む、リエン ジニアリングが必要とされます。

埋め込まれたSQLには修正があります。サプライヤによっては、COBOLか らデータベースへのサンプル・インターフェースが開発されています。こ れらのインターフェースは、COBOL I/O命令文をSQL文に即時に変換しま す。このように、COBOLプログラマーはSQLを熟知している必要が無く、 COBOLプログラムは、移植性が良くなります。但し、ここでパフォーマン スに大きな問題があります。

実際、SQLにはCOBOL I/O文以外の目的があります。SQLは、一般的な定 義からほとんど全ての組み合わせのデータをも見つけることができるSET ベースの、アドホック言語です。対照的に、COBOL B-TREE (又は、他の データ構造)コールは、縦横無尽に定義されたキーやナビゲーション・ロジ ックを介して、直接データ・アクセスを行います。つまり、トランザクシ ョンが多く、パフォーマンスに影響されやすいCOBOLアプリケーション に、SQL-ベースのI/Oを経由して排他的に操作させることは、しばしば不 適切な方法となります。

このため、CASEMakerのCOBOLインターフェース製品、DCIはSQLを採用 していません。代わりに、COBOL自身が他のユーザーが置き換えることが できるCOBOLファイル・システムにアクセスする方法と相似した方法で、 直接的で縦横にデータ・ストレージ・アクセスする手段を提供します。 DCIは、COBOLプログラムとDBMasterのファイル・システムの間にシー ムレスなインターフェースを提供します。アプリケーションとデータベー ス間で変換される情報は、エンドユーザーも目に見えるものです。一方、 デスクトップ意思決定支援システム(DSS)、データ・ウェアハウス、4GLア プリケーション用に、DBMasterは、RDBMSの信頼性と強力さと同じく、 必要とされる完全なSQLベースのファイル/データ・ストレージ・アクセス をも備えています。

CASEMakerのデータベースとDCI製品は、4GLの強力さと、SQL-ベースの データベースのアクセスとレポートのアドホックな柔軟性を持ったナビゲ ーション・データ構造を組み合わせています。

## 1.1 その他のマニュアル

DBMasterには、本マニュアル以外にも多くのユーザーガイドや参照編があります。特定のテーマについての詳細は、以下の書籍を参照して下さい。

- DBMasterの能力と機能性についての概要は、「DBMaster入門編」を参照して下さい。
- DBMasterの設計、管理、保守についての詳細は、「データベース管理 者参照編」をご覧下さい。
- DBMasterの管理についての詳細は、「JServer Managerユーザーガイド」
   を参照して下さい。
- DBMasterの環境設定についての詳細は、「JConfiguration Tool参照編」 をご覧下さい。
- DBMasterの機能についての詳細は、「JDBA Toolユーザーガイド」を参照して下さい。
- DBMasterで使用しているdmSQLのインターフェースについての詳細は、「dmSQLユーザーガイド」を参照して下さい。
- DBMasterで採用しているSQL言語についての詳細は、「SQL文と関数 参照編」を参照して下さい。
- ESQLプログラムについての詳細は、「ESQL/Cプログラマー参照編」 をご覧下さい。
- ODBCプログラムについての詳細は、「ODBCプログラマー参照編」 をご覧下さい。
- エラーと警告メッセージについての詳細は、「エラー・メッセージ参 照編」をご覧下さい。

# 1.2 字体の規則

本書は、標準の字体規則を使用しているので、簡単かつ明確に読むことができます。

| 斜体          | 斜体は、ユーザー名や表名のような特定の情報を表し<br>ます。斜体の文字そのものを入力せず、実際に使用す<br>る名前をそこに置き換えてください。斜体は、新しく<br>登場した用語や文字を強調する場合にも使用します。              |
|-------------|----------------------------------------------------------------------------------------------------|
| 太字          | 太字は、ファイル名、データベース名、表名、カラム<br>名、関数名やその他同様なケースに使用します。操作<br>の手順においてメニューのコマンドを強調する場合に<br>も、使用します。                              |
| キーワード       | 文中で使用するSQL言語のキーワードは、すべて英大<br>文字で表現します。                                                                                    |
| 小さい<br>英大文字 | 小さい英大文字は、キーボードのキーを示します。2<br>つのキー間のプラス記号(+)は、最初のキーを押した<br>まま次のキーを押すことを示します。キーの間のコン<br>マ(,)は、最初のキーを放してから次のキーを押すこと<br>を示します。 |
| 注           | 重要な情報を意味します。                                                                                                    |
| ● プロシージャ    | ー連の手順や連続的な事項を表します。ほとんどの作<br>業は、この書式で解説されます。ユーザーが行う論理<br>的な処理の順序です。                                                        |
| ● 例         | 解説をよりわかりやすくするために与えられる例で<br>す。一般的に画面に表示されるテキストと共に表示さ<br>れます。                                                               |
| コマンドライン     | 画面に表示されるテキストを意味します。この書式<br>は、一般的にdmSQLコマンドやdmconfig.iniファイルの<br>内容の入/出力を表示します。                                            |

# 2 **DCI**の基礎

この章では、DBMasterのためのDCI環境のセットアップと環境設定に関す る必要な情報について解説します。DCIの基本機能を理解するために用意 されたデモ・プログラムを実行する方法も合わせて紹介します。

この章では、下記のトピックスについて解説します。

- ソフトウェアとハードウェアの必要動作環境
- UNIXとWindowsプラットフォームのステップ毎のセットアップ方法
- DBMaster用にDCIを環境設定するオプション
- DCIデモ・プログラムの使い方

# **2.1 DCI**について

従来のCOBOLファイル・システムとデータベースのいずれも、データを格 納する点では同じですが、これらの間には大きな違いがあります。一般的 に、データベースの方がより強力で、従来のファイル・システムより信頼 性があります。更に、ソフトウェアやハードウェアの障害から効率的にデ ータを回復することができるシステムといえます。加えてDBMasterの RDBMSには、データの整合性を確実にするための、ドメインや表制約のよ うな参照アクションも備わっています。

#### ファイル・システムとデータベース

データベースとCOBOL索引ファイルによるデータ格納の方法には、いくつ かの類似する要素があります。以下の表は、各システムのデータ構造の違 いと、互いにどのように対応しているかを表しています。

| COBOL              | データベース・オブジェクト |
|--------------------|---------------|
| 索引ファイル・システム・オブジェクト |               |
| ディレクトリ             | データベース        |
| ファイル               | 表             |
| レコード               | 行             |
| フィールド              | カラム           |

図 2-1 COBOLとデータベース・オブジェクトの構造

索引ファイル操作はCOBOLのレコードで実行され、データベースのカラム で実行されます。理論的には、COBOL索引ファイルは、データベースの表 を意味します。COBOLファイルの各レコードは、データベースの各行を表 し、各フィールドは表のカラムを意味します。データベースの表カラム が、INTEGER、CHAR、DATEのような特定のデータ型に関連付けられる のに対し、COBOLではデータに複数のタイプを指定することができます。

Э 例

COBOLレコードは、次の形式で定義されています:

| erms-r | ecord. |                |             |
|--------|--------|----------------|-------------|
|        | 03     | terms-code     | PIC 999.    |
|        | 03     | terms-rate     | PIC s9v999. |
|        | 03     | terms-days     | PIC 9(2).   |
|        | 03     | terms-descript | PIC x(15).  |
|        |        |                |             |

| TERMS_CODE | TERMS_RATE | TERMS_DAYS | TERMS_DESCRIPT |
|------------|------------|------------|----------------|
| 234        | 1.500      | 10         | net 10         |
| 235        | 1.750      | 10         | net 10         |
| 245        | 2.000      | 30         | net 30         |
| 255        | 1.500      | 15         | net 15         |
| 236        | 2.125      | 10         | net 10         |
| 237        | 2.500      | 10         | net 10         |
| 256        | 2.000      | 15         | net 15         |

上記の例のCOBOLレコードは、データベースでは下記のように表されま す。各行は、COBOL 01 level record terms-recordのインスタンスです。

図 2-2 データベースの行に変換されたCOBOLのレコード

## データ・アクセス

ACUCOBOL-GTのgenericファイル・ハンドラーは、DCIとVisionファイル・ システムのインターフェースです。Visionは、ACUCOBOL-GTと共に提供 される標準索引ファイル・システムです。

データ・ディクショナリと組み合わせると、DCIはCOBOLベースのアプリ ケーション・プログラム・インターフェース(API)のデータ・アクセス とDBMasterのデータベース管理システムを繋ぐゲートウェイになります。 ユーザーは、APIを経由してデータにアクセスすることができます。更 に、dmSQLやJDBA ToolのようなDBMasterのSQLインターフェースを利用 すると、アドホックなデータ問合せを実行することもできます。データ・ ディクショナリは、ACUCOBOL-GTコンパイラで作成します。詳細につい ては、3章の「データ・ディクショナリ」で解説します。

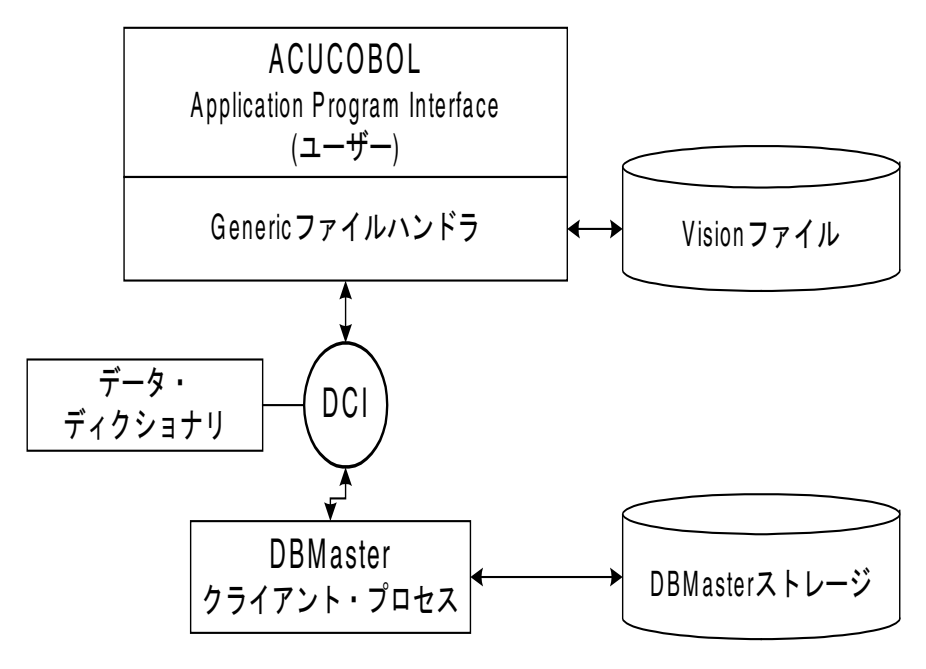

図2-3 データ・フローチャート

# 2.2 システム必要環境

DBMasterのDCIは、アドオン・モジュールです。ACUCOBOL-GTランタイム・システムにリンクさせる必要があります。つまり、DCIをインストールするにはCコンパイラが必要です。インターフェースとして、 ACUCOBOL-GT Version 4.3以降のランタイムを使用します。

DCIディレクトリにあるREADME.TXTファイルに、製品と共に提供されるファイルの一覧があります。

次のプラットフォームでDCIを使うことができます。

- SCO OpenServer
- Sun Solaris x86

- Windows 98/ME/NT/2000/XP
- Linux2.2
- FreeBSD 4

DCIを使用する前に、以下のソフトウェアをインストトールする必要があ ります。

- DBMaster version 4.2以上
- ACUCOBOL-GT runtime version 4.3以上
- ローカル機用のCコンパイラ (WINDOWSプラットフォームの場合、 Visual C++™ Version 6.0)

# 2.3 セットアップの手順

DCIの環境設定をする前に、DBMaster version 4.2をインストールし、環境設 定する必要があります。DBMasterのインストールの方法については、 DBMasterのCDに含まれるクイック・スタートを参照して下さい。

### Windowsでのセットアップ

DCIのセットアップを行う前に、DCIファイルをDBMaster CDのソース・デ ィレクトリから、希望のディレクトリにコピーします。

- DCIをセットアップする:
  - DBMaster CDから、DCIライブラリ dmdcic.lib、DBMasterライブラリ dmapi43.lib、およびAcu 5.1あるいは5.2用のDCIライブラリを ACUCOBOL-GTがインストールされているディレクトリにコピーし ます。
- 例

copy Drive:\Dbmaster\4.3\bin\dmapi43.lib c:\acucobol\acugt\lib copy CDROM:\DCI\WIN32\dmdcic.lib c:\acucobol\acugt\lib DCIライブラリをAcu 5.1以前のバージョンとリンクする: 2.

copy CDROM:\DCI\cWIN32\dmacu51.lib c:\acucobol\acugt\lib DCIライブラリをAcu 5.2以降のバージョンとリンクする: copy CDROM:\DCI\WIN32\dmacu52.lib c:\acucobol\acugt\lib ACUCOBOLランタイム環境設定ファイルfiletbl.cを編集します。 ACUCOBOL-GTライブラリがあるディレクトリにあります。例えば: c:\acucbl43\acugt\lib。修正するべきエントリが3個所あります: filetbl.cに元々あるエントリ: a) #ifndef USE VISION #define USE\_VISION 1 #endif 次のように新たにエントリを追加します: #ifndef USE DCI #define USE\_DCI 1 #endif filetbl.cに元々あるエントリ: b) extern DISPATCH\_TBL v4\_dispatch, ...; extern DISPATCH\_TBL ...; 次のように新たにエントリを追加します: extern DISPATCH TBL DBM dispatch; filetbl.cに元々あるエントリ: c) TABLE ENTRY file table[] = { #if USE\_VISION { &v4\_dispatch, "VISIO" }, #endif /\* USE\_VISION \*/ 次のように新たにエントリを追加します: #if USE DCI { &DBM\_dispatch, "DCI" }, #endif /\* USE\_DCI \*/ ACUCOBOLランタイム環境設定ファイルsub85.cを編集します。

 ACUCOBOLランタイム環境設定ファイルsub85.cを編集します。 ACUCOBOL-GTライブラリがあるディレクトリにあります。例えば: c:\acucbl43\acugt\lib。

sub85.cに元々あるエントリ:

```
struct PROCTABLE WNEAR LIBTABLE[] = {
    { "SYSTEM", call_system },
    次のように追加します:
    extern int DCI_GETENV();
    extern int DCI_SETENV();
    extern int DCI_DISCONNECT();
    extern int DCI_SET_TABLE_CACHE();
    struct PROCTABLE WNEAR LIBTABLE[] = {
        { "SYSTEM", call_system },
        { "DCI_SETENV", DCI_SETENV },
        { "DCI_GETENV", DCI_GETENV },
        { "DCI_DISCONNECT", DCI_DISCONNECT },
        { "DCI_SET_TABLE_CACHE", DCI_SET_TABLE_CACHE},
        { NULL, NULL }
    };
```

 ACUCOBOLファイルdirect.cを編集します。それは、ACUCOBOL-GTライブラリを含んでいるディレクトリにあります。例: c:\acucbl43\acuqt\lib.

```
direct.cに元々あるエントリ:
struct EXTRNTABLE EXTDATA[] = {
    { NULL, NULL }
    };

次のように新たにエントリを追加します:
extern char *dci_where_constraint;
struct EXTRNTABLE EXTDATA[] = {
    { "DCI-WHERE-CONSTRAINT", (char *) &dci_where_constraint },
    { NULL, NULL }
    };
```

 AcuGT < 6.0を使用している場合、ファイルwrun32.makを開きます。 このファイルはドライブ:\Acucorp\acucobol\acugt\libにあります。 ACUCOBOL 5.1 または ACUCOBOL 5.2の場合、dmdcic.lib と dmapi43.libをCLIENT\_LIBS または LIBSにそれぞれ追加します。ファ イルはACUCOBOL-GTライブラリを含むディレクトリにあります。 ACUCOBOL 5.1以前のバージョンを使用している場合はdmacu51.lib を、ACUCOBOL 5.2を使用している場合はdmacu52.libをインストー ルしてください。 ACUCOBOL 5.1を使用している場合、wrun32.makでCLIENT\_LIBSを 検索し、次のライブラリ・ファイルを追加します。

CLIENT\_LIBS=dmapi43.lib dmacu51.lib dmdcic.lib

ACUCOBOL 5.2を使用している場合、wrun32.makでLIBSを検索し、 次のライブラリ・ファイルを追加します:

```
CLIENT_LIBS=\
dmapi42.lib\
dmacu51.lib\
dmdcic.lib\
```

......

- 6. ACUCOBOL 6.0または6.1を使用する場合、AcuGTインストールの lib\ディレクトリにある、wrun32.dswという名前のVisual C++プロジェ クトを開きます。ファイルdmapi42.lib、dmacu52.lib、dmdcic.libをプ ロジェクトに追加します。プロジェクトを作成して、新しい wrun32.dllファイルを取得します。
- 7. ACUCOBOL 6.2を使用する場合、AcuGT インストールの lib\ ディレクトリに保存されている wrundll.vcprojという名前の Visual .NET プロジェクトを開きます。 ファイル dmapi43.lib、dmacu52.lib、dmdcic.libをプロジェクトに追加します。プロパティで、「MFCの共通DLLを使用する」を選択します。プロジェクトを構築して、新しいwrun32.dllファイルを取得します。
- コマンド・プロンプトを開き、ACUCOBOL-GTライブラリがあるデ ィレクトリに入ります。例: c:\acucbl43\acugt\lib。
- AcuGT < 6.0を使用している場合、コマンドプロンプトでコマンド nmake -f wrun32.mak wrun32.exeを入力し、wrun32.exeを作成します。 nmakeが失敗した場合、次を実行してVC++環境を設定してください。

```
vcvars32.bat <入力>
```

- **10.** AcuGT < 6.0を使用している場合、コマンドプロンプトでコマンド nmake -f wrun32.mak wrun32.dllを入力し、wrun32.dllを作成します。
- **11.** 実行パスに作成したwrun32.exeとwrun32.dllファイルをコピーしま す。例 *c:\acucbl43\acugt\bin*
- **12.** wrun32 -wvと入力し、リンクを確認します。これにより、ランタイム・システムにリンクしている製品の全てのバージョン情報が戻り

ます。DBMasterインターフェースのバージョンを表示しているかど うかを確認します。

## UNIXでのセットアップ

DCIのセットアップを行う前に、DCIファイルをDBMaster CDのソース・デ ィレクトリ (CDROM:\DCI\OS\) から、希望のディレクトリにコピーしま す。

- DCIをセットアップする:
  - UNIX用のDCIライブラリ・ファイルlibdmdcic.a、DBMasterライブラ リlibdmapic.a、およびAcu 5.1用あるいは5.2用のDCIライブラリを ACUCOBOL-GTがインストールされているディレクトリにコピーし ます。

例:ユーザがLinuxのためにDCIライブラリをセットアップしたけれ ば、ユーザは下記のコマンドをタイプすべきです。

cp /home/dbmaster/4.2/bin/libdmapic.a /usr/acucobol/lib

cp /mnt/cdrom/dci/Linux2.x86/libdmdcic.a /usr/acucobol/lib

DCIライブラリをAcu 5.1以前のバージョンとリンクする:

cp /mnt/cdrom/dci/Linux2.x86/libdmacu51.a /usr/acucobol/lib

DCIライブラリをAcu 5.2以降のバージョンとリンクする:

cp /mnt/cdrom/dci/Linux2.x86/libdmacu52.a /usr/acucobol/lib cp /mnt/cdrom/dci/lib/linux/libdmdcic.a

- ACUCOBOLランタイム環境設定ファイルfiletbl.c.を編集します。
   ACUCOBOL-GTライブラリがあるディレクトリにあります。修正するべきエントリが3個所あります:
  - a) filetbl.c に元々あるエントリ:

| #ifndef USE_VISION |            |
|--------------------|------------|
| #define USE_VISION | 1          |
| #endif             |            |
| 次のように新たにエ          | ントリを追加します: |
| #ifndef USE_DCI    |            |
| #define USE_DCI    | 1          |
| #endif             |            |

b) filetbl.cに元々あるエントリ:

```
extern DISPATCH_TBL etc...;
```

```
次のように新たにエントリを追加します:
```

#if USE\_DCI

```
extern DISPATCH_TBL DBM_dispatch;
#endif /* USE_DCI */
```

c) filetbl.cに元々あるエントリ:

```
TABLE_ENTRY file_table[] = {
```

```
#if USE_VISION
```

```
\{ &v4_dispatch, "VISIO" \},
```

```
#endif /* USE_VISION */
```

```
次のように新たにエントリを追加します:
```

#if USE\_DCI

```
{ &DBM_dispatch, "DCI" },
#endif /* USE_DCI */
```

3. ACUCOBOLランタイム環境設定ファイルsub85.cを編集します。 ACUCOBOL-GTライブラリがあるディレクトリにあります。

```
sub85.cに元々あるエントリ:
struct PROCTABLE WNEAR LIBTABLE[] = {
 { "SYSTEM", call_system },
次のようにエントリを追加します:
extern int DCI_GETENV();
extern int DCI_SETENV();
extern int DCI DISCONNECT();
extern int DCI_SET_TABLE_CACHE();
struct PROCTABLE WNEAR LIBTABLE[] = {
     "SYSTEM", call_system },
     "DCI_SETENV", DCI_SETENV },
    { "DCI_GETENV",
                   DCI GETENV },
    { "DCI_DISCONNECT", DCI_DISCONNECT },
    { "DCI_SET_TABLE_CACHE", DCI_SET_TABLE_CACHE },
    { NULL, NULL }
    .
```

**4.** ACUCOBOLファイルdirect.cを編集してください。それは、 ACUCOBOL-Gライブラリがあるディレクトリにあります。 direct.cに元々あるエントリ:
struct EXTRNTABLE EXTDATA[] = {
 { NULL, NUL }
 };

次のようにエントリを追加します:
extern char \*dci\_where\_constraint;
struct EXTRNTABLE EXTDATA[] = {
 { "DCI-WHERE-CONSTRAINT", (char \*) &dci\_where\_constraint },
 { NULL, NULL }
 };

- 5. Makefileファイルを開きます。これは、\usr\acucobol\43\libにあります。独自のCルーチンにリンクさせる必要がある場合、独自のCルーチンにあるMakefileファイルのSUBS=の行にそれらを追加します。C サブ・ルーチンのリンクについての詳細は、ACUCOBOL-GTコンパ イラのマニュアルの付録Cを参照して下さい。
- **6.** FSI\_LIBS=の行に、\$(DBMaster)/lib/libdmdcic.aと \$(DBMaster)/lib/libdmapic.aを追加します。\$(DBMaster)は、DBMaster のインストール・ディレクトリです。.DBMasterがディレクトリー /DB/Dbmasterにインストールされた場合、Makefileは次のストリング を含むでしょう。

ACUCOBOL 5.1以前のバージョン: FSI\_LIBS=./libdmacu51.a libdmdcic.a ./libdmapic.a

ACUCOBOL 5.2以降のバージョン:

FSI\_LIBS=./libdmacu52.a libdmdcic.a ./libdmapic.a

- 7. 次に、ACUCOBOL-GTランタイム・システムがあるディレクトリに なっていることを確認します。
- ➡ 構文 6a

UNIXプロンプトに次のように入力します:

make -f Makefile <enter>

これにより、sub.cとfiletbl.cをコンパイルし、ランタイム・システム にリンクします。 ⇒ 構文 6b

記号表が日付切れのためにエラーになった場合、次を実行します: ranlib \*.a <enter>

それから、もう一度構文6aを実行します。それでもまだエラーが発生する場合は、ACUCORPのテクニカル・サポートにお問い合せ下さい。

- 8. リンクを確認します。
- 構文 7a

次のように入力します:

```
./runcbl -vv
```

これにより、ランタイム・システムにリンクしている製品の全ての バージョン情報が戻ります。DBMasterのDCIバージョンが表示され ていることを確認します。

- **注**: 独自のCルーチンをランタイム・システムにリンクさせることも できます。
- 作成したruncblファイルを実行パスにあるディレクトリにコピーしま
   す。このファイルには、ランタイム・システムを使用する全ての人
   への実行許可が必要です。残りのファイルはディストリビューショ
   ン・ミディアムからインストールしたディレクトリにそのまま残し
   ておくことができます。

#### 共有ライブラリ

ACUCOBOL-GTランタイムに再リンクし、実行しようとする際に、以下の ようなエラー・メッセージを受け取るかもしれません。

「ライブラリをロードできません。そのようなファイルやディレクトリが ありません。」

「共有ライブラリを開くことができません。」

これは、おそらくオペレーティング・システムが共有ライブラリを使用しているものの、それらを見つけることができないことを意味しています。

共有ライブラリが現在のディレクトリに存在する場合でも、これは起こり えます。

UNIXオペレーティング・システムでは、この問題をバージョン毎に解決 しますので、UNIXのマニュアルを参照することをお勧めします。UNIXの バージョンによっては、システムに共有ライブラリを指定する環境変数を セットする必要があります。例えば、AIX 4.1を動かしているIBM RS/6000 では、環境変数LIBPATHは共有ライブラリがあるディレクトリを表示しな ければなりません。HP/UXでは、環境変数はSHLIB\_PATHです。UNIX SVR4では、環境変数はLD\_LIBRARY\_PATHです。共有ライブラリを見つけ るための適切な方法は、オペレーティング・システムのマニュアルを参照 して下さい。

このようなエラーを避けるために、静的リンクで共有ライブラリをランタ イムにリンクさせることも可能です。C開発システムの各バージョンで、 このリンクを実現するために独自のフラグが使用されています。C開発シ ステムのマニュアルを参照して、使用している環境用の正しいフラグを見 つけて下さい。

## **2.4** 基本の環境設定

DCIを作動させるためのパラメータがある環境設定ファイルが2つありま す。1つ目はcblconfig、ACUCOBOLのランタイム環境設定ファイルです。2 つ目のDCI\_CONFIGファイルは、環境変数(詳細は「環境設定ファイルの 変数」を参照のこと)で指定するディレクトリにあります。DCIを使いはじ めるには、DCI\_CONFIGファイルに設定するべき重要なパラメータがいく つかあります。DCI\_CONFIGファイルでは、データベースにアクセスする ために基本DBA関数を実行することと同様、データベースでどのようにデ ータを表示させるかを指定するかといったDCIのパラメータをセットしま す。DCIの作業を行うために、次の環境設定変数をセットします。

- DCI\_DATABASE
- DCI\_LOGIN
- DCI\_PASSWD

- DCI\_XFDPATH
- Э 例

基本のDCI\_CONFIGファイルは以下のとおりです。

DCI\_LOGIN SYSADM

DCI\_PASSWD

DCI\_DATABASE DBMaster\_Test

DCI\_XFDPATH /usr/DBMaster/Dictionaries

### DCI\_DATABASE

DCIからデータベースへの全トランザクションは、DCI\_DATABASEで指定 します。データベース名は、DBMasterの設定に最初に必要な要素です。デ ータベース名は、初期設定では大文字と小文字を識別しません。サイズ は、32文字以下の文字列です。詳細については、6章の 「DCI DATABASE」の節を参照して下さい。

#### ● 構文

環境設定ファイルには次のように入力します。

DCI\_DATABASE DBMaster\_Test

### DCI\_LOGIN

COBOLアプリケーションから、データベースのオブジェクトにアクセスす ることができる権限、つまりユーザー名を明確にします。環境設定変数 DCI\_LOGINは、DCIを使用するCOBOLアプリケーション用にユーザー名 をセットします。この変数は既定ではSYSADMにセットされ、データベー スへの完全なアクセス権があります。この値を他のユーザー名にセットす ることができます。詳細については、6章の「DCI\_LOGIN」を参照して下 さい。 ● 構文

ユーザー名SYSADMでデータベースに接続する場合は、DCIの環境設定フ ァイルに次のように指定します。

DCI\_LOGIN SYSADM

#### DCI\_PASSWD

DCI\_LOGIN変数を通じてユーザー名を指定すると、データベース・アカ ウントがそれに関連付けられます。SYSADMは、DBMasterの初期設定では パスワードがありませんが、変更することはできます。データベース管理 者と相談して、アカウント情報(LOGIN、PASSWD)が正しいことを確認し ます。詳しくは、6章の「DCI\_PASSWD」を参照して下さい。

● 構文

データベース・アカウントをSYSADMにセットすると、環境設定ファイル は次のようになります。

DCI\_PASSWD

#### DCI\_XFDPATH

DCI\_XFDPATHは、データ・ディクショナリを格納するディレクトリ名を 指定します。初期設定値は、現在のディレクトリです。

● 構文1

データベース・ディクショナリをディレクトリ/usr/DBMaster/Dictionariesに格 納させる場合、環境設定ファイルには次のように入力します:

DCI\_XFDPATH /usr/DBMaster/Dictionaries

● 構文2

複数のパスを指定する必要がある場合、複数のディレクトリをスペースで 区切って指定します:

DCI\_XFDPATH /usr/DBMaster/Dictionaries /usr/DBMaster/Dictionaries1

● 構文3

WIN-32環境でダブルクオートを使用すると、「埋め込みスペース」を指定 することができます:

DCI\_XFDPATH c:\tmp\xfdlist "c:\my folder with space\xfdlist"

## **2.5 Runsql**ユーティリティ

DCIには、runsql.acuと呼ばれるユーティリティ・プログラムがあります。 このプログラムは、いくつかの標準のSQLコマンドにアクセスすることが できます。COBOLプログラムから呼び出すこともできますし、コマンドラ インから実行することも可能です。CALL文のSQL文のサイズは、32767文 字以下で、変数やシングルクオートで括った文字列も使うことができま す。

一般的には、runsql.acuは全てのSQL文を実行するために使用しますが、デ ータ回収は含まれません。runsql.acuプログラムでは、SELECT文のような データを戻す文を実行することができません。この種のSQL文が、 runsql.acuプログラムに渡された時に、エラーになります。

コマンドが問題無く完了した場合、グローバル変数の戻り値は0です。コ マンドが完了しなかった場合、グローバル変数の戻り値には、エラー・コ ードが含まれます。

● 構文1

DBMasterのビューを作成するための構文。

runcbl runsql.acu

Э 例1

次の文は、SQL文を受け入れるために、プログラムを一時停止させるため に使います。

```
create table TEST (coll char(10), col2 char(10))
```

```
create view TESTW as select * from TEST
```

● 構文2

次は、COBOLプログラムの中からでsql.acuを呼び出すために使用します。

call "runsql.acu" using sql-command

Э 例 2

Call "runsql" using "create view TESTW as select \* from TEST".

# **2.6** 無効なデータ

DCIには、COBOLアプリケーションでは有効で、DBMasterのRDBMSデー タベースでは無効なデータを管理するための手法がいくつかあります。こ の節では、RDBMSで受け付けることができないデータ型と、この問題を解 決するためにDCIが採用している方法を紹介します。

| <b>COBOL</b> の値 | 不正とみなされる場所                              |
|-----------------|-----------------------------------------|
| LOW-VALUES      | USAGE DISPLAY NUMBERSとテキスト・フィールド        |
| HIGH-VALUES     | USAGE DISPLAY NUMBERS、COMP-2番号、COMP-3番号 |
| SPACES          | USAGE DISPLAY NUMBERS、COMP-2 番号         |
| Zero            | DATEフィールド                               |

図 2-4 不正なCOBOLデータ

上記にいずれかに適用するかどうかを判断するために、他の数値型の内部 ストレージ形式を参照します。BINARY数は、BINARYテキスト・フィール ドにある全ての値と同様、常に正常です。

データ型によっては、DBMasterに格納する前に変換する必要があります。 DCIはこれらの値を次の方法で変換します。

 不正なLOW-VALUESは、最小値(0、又は - 99999…)、又は DCI\_MIN\_DATEの初期設定値で格納します。

- 不正なHIGH-VALUESは、最高値(999999...)、又はDCI\_MAX\_DATEの初 期設定値で格納します。
- 不正なスペースは、ゼロとして格納します(データ・フィールドの場合、DCI\_MIN\_DATE)。
- 不正なDATE値は、DCI\_INV\_DATEの初期設定値で格納します。
- 不正なTIME値は、DCI\_INV\_DATEの初期設定値で格納します。

データベースからDCIに送信したNullフィールドは、次の方法でCOBOLに 変換されます。

- 数値(日付を含む)はゼロに変換されます。
- テキスト(バイナリ・テキストを含む)は、スペースに変換されます。

キー・フィールド以外で上記の変換ルールを修正する場合は、不正な COBOLデータをNULLに変換するDCI\_NULL\_ON\_ILLEGAL\_DATAを使う ことができます。

# 2.7 サンプル・アプリケーション

DCIファイルに含まれるサンプル・アプリケーション・プログラムは、 DCIがアプリケーションのデータをどのようにDBMasterデータベースにマ ップするかを示しています。この節は、DCIを学習するうえでの実習とし て使用することができます。

- アプリケーション・プログラムをセットアップする方法。
- アプリケーション・オブジェクト・コードを作成するためのソースコ ードのコンパイル方法。
- アプリケーションにデータを入力する方法。
- dmSQLとJDBA Toolを使ったデータへのアクセス方法。
- ソースコードを生成する表のスキーマに合わせる方法。

#### アプリケーションのセットアップ

アプリケーションは、\DCIディレクトリにあります。ファイル INVD.CBL、INVD.FD、INVD.SL、TOTEM.DEF、CBLCONFIG、 INVD.XFD、DCI.CFGとオブジェクト・ファイルINVD.ACUで構成されて います。アプリケーションは、直接オブジェクト・コード(INVD.ACU)(下 記「アプリケーションを実行する」を参照のこと)から実行することもでき ます。或いは、ソースコード(INVD.CBL)(下記「ソースコードをコンパイ ルする」を参照のこと)からコンパイルすることも可能です。

- **注**: サンプル・アプリケーションをコンパイルするために、予めACUCOBOL 4.3 以上をインス トールしておく必要があります。
  - アプリケーションを実行する:
    - DCIからのデータを受け入れるために、DBMasterでデータベースを 立ち上げます。このプロシージャの例のように、JServer Managerを使 って、データベースDCIを作成します。データベースには、全て初 期設定を使用します。ログイン名として、初期設定のSYSADMを使 用します。初期設定ではパスワードがありません。データベース作 成とセットアップについての詳細は、「データベース管理者参照 編/、または「IServer Manager ユーザーガイド/を参照して下さい。
    - 2. \DCIディレクトリで、テキスト・エディタでDCI.CFGファイルを開きます。環境設定変数を適切な値にセットします。環境設定のファイルの値については、2.4節の「基本の環境設定」を参照して下さい。

)

例

| DCI_DATABASE               | DCI    |  |  |
|----------------------------|--------|--|--|
| DCI_LOGIN                  | SYSTEM |  |  |
| DCI_PASSWD                 |        |  |  |
| //DCI_LOGFILE              |        |  |  |
| DCI_STORAGE_CONVENTION Dca |        |  |  |
| //DCI_XFDPATH C            | :\DCI  |  |  |
|                            |        |  |  |

 DBMasterのサーバー・プログラム(dmserver.exe)を実行します。次の ようなダイアログボックスが表示されます。DCI.CFGファイルで指 定したデータベース名を選びます。

| データベースの起動 |                               | × |
|-----------|-------------------------------|---|
| データベース名   | : a<br>DBSAMPLE1<br>DBSAMPLE4 |   |
| ОК        | DCI_1<br>FF                   |   |

4. データベースが正常に起動すると、次のウィンドウが表示されます。問題が発生した場合、或いはエラーが表示された場合は、「エラー・メッセージ参照編」、または「データベース管理者参照編」をご覧下さい。

| 🚺 DCI                              |     |        |          |
|------------------------------------|-----|--------|----------|
| データベース( <u>D</u> ) ツール( <u>T</u> ) | 情報① | ヘルプ(円) |          |
| データベースを起動中                         | Þ   |        | <u> </u> |
| データベース DCI が                       | 起動し | ました.   |          |
|                                    |     |        |          |
|                                    |     |        |          |
|                                    |     |        |          |
|                                    |     |        | =1       |
| -                                  |     |        |          |
| ब                                  |     |        | T<br>T   |

- 5. コマンド・プロンプトを開き、..\DCIディレクトリに換えます。
- 6. コマンド・プロンプトに次を入力し、DCI\_CONFIGを定義します。
- ➡ 構文 6a

```
..\DCI\>SET DCI_CONFIG=C:\..\DCI\DCI.CFG
```

- 7. WRUN32を使って、COBOLプログラムINVD.ACUを実行します。
- ➡ 構文 7a

同じディレクトリで、コマンド・プロンプトに次を入力します。 ..\DCI\>WRUN32 -C CBLCONFIG INVD.ACU CBLCONFIGファイルには、コマンドラインDEFAULT-HOST DCIが あり、初期設定ファイル・システムをセットするために使用されま す。詳細については、5章の「コンパイラとランタイム・オプショ

ン」を参照して下さい。

**8.** COBOLのアプリケーションINVD.ACUのウィンドウが下記のように 表示されます。フィールドに値を入力して下さい。

| E Screen               |                                      | <u>- 🗆 ×</u> |
|------------------------|--------------------------------------|--------------|
| First reviou Next Last | • lefres Add Jpdat Delete Clear Exit | É            |
| INVD-INVLNO            |                                      |              |
| INVD-INVLSTKNO         |                                      |              |
| INVD-INVLDESC          |                                      |              |
| INVD-INVLQTY           | 0                                    |              |
| INVD-INVLFREE          | 0                                    |              |
| INVD-INVLPRICE         | 0000000.00                           |              |
| INVD-MVTCODE           |                                      |              |
| INVD-SUBTOTAL          | 0000000.00                           |              |
|                        |                                      |              |
|                        |                                      |              |
|                        |                                      | •<br>• //    |

- **注**: レコード追加の方法については、下記「レコードを追加する」を参照して下さい。
  - Э ソースコードからサンプル・プログラムをコンパイルする:
    - 1. 上述の「アプリケーションを実行する」のステップ1~6を行いま す。
    - ...\Acucorp\Acucbl500\AcuGT\sample\defディレクトリから、...\DCIディレクトリに定義ファイルをコピーします。定義ファイルは、 acucobol.def、acugui.def、crtvars.def、fonts.def、showmsg.defです。
      - 注: ACUCOBOL 4.3ユーザは、 \Acucbl43\AcuGT\sample\ ディレクトリ から上記の定義ファイルをコピーするべきです。
    - 3. コマンド・プロンプトで、..*\DCI*ディレクトリに換えます。
  - ➡ 構文 3a

次のエントリを入力します:

..\DCI\>ccbl32 -Fx INVD.CBL

**4.** ファイルはコンパイルされ、新しいオブジェクト・コードファイル INVD.ACUとデータ・ディクショナリ・ファイルINVD.XFDが生成

されます。前述「アプリケーションを実行する」のステップ6、7に 従って、オブジェクト・ファイルを実行します。

### レコードを追加する

ー端アプリケーションが起動すると(前節「アプリケーションをセットア ップする」を参照のこと)、アプリケーション、つまりデータベースにレ コードを追加するだけになります。フィールドINVD-INVLNOは、キー・ フィールドですので、一意の値のみが有効なレコードとなります。その他 のフィールドは、全て空白にしておくことができます。フィールドへの値 の入力が終了したら、 [Add] ボタンをクリックします。フィールドに入 力した値は、DCI.CFGの変数DCI\_DATABASEで指定した、DBMasterのデー タベースに保存されます。

Э 例

アプリケーションのファイル・ディスクリプタは、次のようになります。

| FD INVD |                            |        |                 |              |  |  |  |
|---------|----------------------------|--------|-----------------|--------------|--|--|--|
|         | LABEL RECORDS ARE STANDARD |        |                 |              |  |  |  |
|         | 01                         | INVD-R |                 |              |  |  |  |
|         |                            | 05     | INVD-INVLNO     | PIC X(10).   |  |  |  |
|         |                            | 05     | INVD-INVLSSTKNO | PIC X(10).   |  |  |  |
|         |                            | 05     | INVD-INVLDESC   | PIC X(30).   |  |  |  |
|         |                            | 05     | INVD-INVLQTY    | PIC 9(8).    |  |  |  |
|         |                            | 05     | INVD-INVLFREE   | PIC 9(8).    |  |  |  |
|         |                            | 05     | INVD-INVLPRICE  | PIC 9(7)V99. |  |  |  |
|         |                            | 05     | INVD-MVTCODE    | PIC X(6).    |  |  |  |
|         |                            | 05     | INVD-SUBTOTAL   | PIC 9(7)V99. |  |  |  |

レコードを追加すると、[Screen] ウィンドウの[First]、[Previous]、 [Next]、[Last] を使って、入力データを閲覧することができます。各
レコードは、キー・フィールドの全ての値が表示されている[Screen]ウ ィンドウの上部にあるドロップダウン・メニューから選択することができ ます。「データにアクセスする」の節で、DBMasterのSQLベースのツール を使ったブラウズ方法について解説します。

| 🛄 Screen               |                                      | -OX        |
|------------------------|--------------------------------------|------------|
| First reviou Next Last | v lefres Add Jpdat(Delet€ Clear Exit | 1          |
| INVD-INVLNO            | 01                                   |            |
| INVD-INVLSTKNO         |                                      |            |
| INVD-INVLDESC          | Josef Albers                         |            |
| INVD-INVLQTY           | 1                                    |            |
| INVD-INVLFREE          | 0                                    |            |
| INVD-INVLPRICE         | 0004000.00                           |            |
| INVD-MVTCODE           |                                      |            |
| INVD-SUBTOTAL          | 000000.00                            |            |
|                        |                                      |            |
|                        |                                      |            |
|                        |                                      | ▼<br>▶ //: |

図 2-5 INVD-INVLNOキー・フィールドの入力例

### データにアクセスする

サンプル・アプリケーションで作成したレコードは、簡単に閲覧、操作す ることができます。まず、dmSQL、JDBA ToolのようなDBMasterのツール に慣れることが理想的です。これらのツールについての詳細は、「データ ベース管理者参照編」や「JDBA Tool ユーザーガイド」をご覧下さい。次の 例は、IDBA Toolを使ってデータにアクセスする方法を表しています。

INVDアプリケーションは、データベース内に作成された表にロックをかけるので、まず終了する必要があります。JDBAでデータベースに接続します。下記のようにデータベース・ツリーの表ノードから、表を見ることができます。

| 😭 DCI : SYSADM                          |                    |
|-----------------------------------------|--------------------|
| データベース(D) オブジェクト(                       | D) 統計(S) ス         |
| 日 『データベース (DCI)                         | 一般情報               |
| 田田表                                     | 9L0Bフレーム1          |
| ⊞ ∰ ビュー                                 | データベース作<br>データベース起 |
| - 南テキスト索引                               | DBMakerຫຼາເ–       |
| □ □ ■ ■ ● ● ● ● ● ● ● ● ● ● ● ● ● ● ● ● |                    |

図 2-6 INVDアプリケーションの表ツリー・ノード

表のSYSADM.invdをダブルクリックすると、表のスキーマを見ることができます。ここで全カラムとそのプロパティを閲覧することもできます。

| スキーマ ブロバティ 許可 依存 統計 データの編集 |                                       |    |    |              |     |       |    |
|----------------------------|---------------------------------------|----|----|--------------|-----|-------|----|
| 🌾 修正 (M)                   | [修正(M) ■ 確認(N) ▲ 取消(C)                |    |    |              |     |       |    |
| 主+-: "                     | 主キー: "INVD_INVLNO" X前除(E) ▲上へ( ▼下へ(D) |    |    |              |     |       |    |
| 名称                         | 種類                                    | 精度 | スケ | Null値可       | 主キー | 初期設定… | 制約 |
| INVD_INVLNO                | char                                  | 10 |    |              | f   |       |    |
| INVD_INVLSTK               | char                                  | 10 |    | $\checkmark$ |     |       |    |
| INVD_INVLDESC              | char                                  | 30 |    | 1            |     |       |    |
| INVD_INVLQTY               | integer                               |    |    | 1            |     |       |    |
| INVD_INVLFREE              | integer                               |    |    | 1            |     |       |    |
| INVD_INVLPRI               | decimal                               | 9  | 2  | $\checkmark$ |     |       |    |
| INVD_MVTCODE               | char                                  | 6  |    | 1            |     |       |    |
| INVD_SUBTOT                | decimal                               | 9  | 2  | $\checkmark$ |     |       |    |

図2-7 SYSADM.invdの表スキーマ

[データの編集] タブをクリックして、各フィールドの値を確認します。

| スキーマ ブロパティ 許可 依存 統計 データの編集           |                                                                                                    |             |          |          |          |          |         |
|--------------------------------------|----------------------------------------------------------------------------------------------------|-------------|----------|----------|----------|----------|---------|
| 🌾 修正(M)                              | 「個個工人」」 「「個工人」」 「「「「」」 「「」」 「」」 「」」 「」 「 「」 「」 「」 「」 」 「」 |             |          |          |          |          |         |
| ──────────────────────────────────── |                                                                                                    | <b>4</b> mi | i下へ(W)   |          |          |          |         |
| 6 レコードが選                             | 択されました。                                                                                                    | , (1 - 6)   |          |          |          |          |         |
| INVD_INVLNO                          | INVD_INV                                                                                                    | INVD_INV    | INVD_INV | INVD_INV | INVD_INV | INVD_MVT | INVD_SU |
| 01                                   |                                                                                                    | Josef Alber | 1        | 0        | 4000.00  |          | 0       |
| 02                                   |                                                                                                    | Walter Gro  | 1        | 0        | 4000.00  |          | 0       |
| 03                                   |                                                                                                    | Wassily Ka  | 1        | 0        | 4000.00  |          | 0       |
| 04                                   |                                                                                                    | Paul Kiee   | 1        | 0        | 4000.00  |          | 0       |
| 05                                   |                                                                                                    | Ludwig Mie  | 1        | 0        | 4000.00  |          | 0       |
| 06                                   |                                                                                                    | Laszio Moh  | 1        | 0        | 4000.00  |          | 0       |
|                                      |                                                                                                    |             |          |          |          |          |         |

図 2-8 SYSADM.invdの [データの編集] タブのフィールドの値

# データ・ディクショナリ

データ・ディクショナリは、拡張ファイル・ディスクリプタ(.XFD)ファイ ルがどのように生成され、アクセスされるかを記しています。DCIは、 ACUCOBOL-GTの特殊な機能を使うことで、COBOLコードに埋め込まれ たSQL関数コールを使用しないようにすることができます。「-Fx」オプシ ョンを使って、COBOLアプリケーションをコンパイルすると、データ・デ ィクショナリが生成されます。これらは、「拡張ファイル・ディスクリプ タ」(XFDファイル)として知られ、COBOLファイルのディスクリプタを基 にしています。DCIは、COBOLアプリケーションのフィールドと、 DBMasterの表のカラム間でデータのマップを行うために、データ・ディク ショナリを使います。DCIで使用するDBMasterの表にはいずれも、少なく とも1つの対応するデータ・ディクショナリがあります

**注**: 詳細及び、XFD生成のルールについては、ACUCOBOL-GT ユーザーガイド(5.3章) を参照し て下さい。

### 3.1 表名を割り当てる

データベースの表は、COBOLアプリケーションのFILE CONTROLセクションにあるファイル・ディスクリプタに対応しています。データベースの 表には、32バイト以下(32 ASCII文字)の一意の名前が必須です。

DBMasterの表には、COBOLプログラムの対応ファイル・ディスクリプタ 以上のカラムがある可能性があります。COBOLプログラムの対応ファイ ル・ディスクリプタとは異なる並びのカラムがある可能性もあります。 データベースの表にあるカラムの数は、表にアクセスするCOBOLプログラ ムでフィールドの数と必ずしも一致する必要はありません。DBMaster表 は、COBOLプログラム参照以上のカラムを格納することができます。但 し、COBOLプログラムで、DBMaster表以上のフィールドを格納すること はできません。新しい行が表に追加された際に、これらの「余分な」カラ ムが正しくセットされたことを確認します。

ACUCOBOLは、初期設定としてFILE CONTROLセクションから、XFDフ ァイル名を生成します。ファイルのためのSELECT文に変数ASSIGN 名前 (ASSIGN TO ファイル名)がある場合、FILEディレクトリを使ってXFDファ イル用の起動名を定義します(4章の「\$XFD FILEディレクティブ」を参照 のこと)。ファイルのためのSELECT文に定数ASSIGN 名 (ASSIGN TO "EMPLOYEE"のような)がある場合、その定数はXFDファイル名を生成する ために使用されます。ASSIGN句がデバイスを参照し、総称的な場合 (ASSIGN TO "DISK"のような)、コンパイラは、XFDファイル名を生成する ためにSELECT名を使用します。

ファイル名とユーザー名は、大文字と小文字を識別しません。大文字を含 むファイル・ディスクリプタは、全て小文字に変換されます。大文字と小 文字を識別するオペレーティング・システムを使用している場合、ユーザ ーはこの点に注意して下さい。

Э例1

FILE CONTROLセクションに、次のテキスト行がある場合、DCIは 「customer.xfd」で読み込まれるディクショナリ情報を元に、

「username.customer」という名前のDBMasterの表を作成します。Acucobol-GTコンパイラは、常に小文字でファイルを生成します。「ユーザー名」の 初期設定は、DCI\_CONFIGファイルのDCI\_LOGIN値で指定します。或い は、DCI\_USER\_PATH環境設定変数で変更することができます。

SELECT FILENAME ASSIGN TO "CUSTOMER"

#### Э 例 2

ファイルに拡張子がある場合、DCIでは"."文字から"\_"に置き換えられま す。DCIは、「username.customer\_dat」という名前で、DBMasterの表を開き ます。

SELECT FILENAME ASSIGN TO "customer.dat"

Э 例 3

DCI\_MAPPINGは、ディクショナリcustomer.xfdを使用可能な状態にするために使用されます。DCIは、XFDディクショナリを見つけるために元の名前を使用するので、この例では「customer\_dat.xfd」という名前のXFDファイルを探します。次の設定では、「customer.xfd」という名前のXFDファイルを元にしています。

DCI\_MAPPING customer\*=customer

COBOLアプリケーションは、異なるディレクトリにある同じファイル名を もつ別々のファイルを使用するかもしれません。COBOLアプリケーション は、「/usr/file/customer」と「/usr1/file/customer」のような異なるディレクト リにある「customer」という名前のファイルを開きます。ファイル名を一 意にするためには、ファイル名にディレクトリ・パスを加えます。これを 行うには、DCI\_CONFIG変数のDCI\_USEDIR\_LEVELを「2」に変更しま す。そうすると、DCIでは次のように表を開きます。

| COBOL               | RDBMS            | <b>XFD</b> ファイル名     |  |
|---------------------|------------------|----------------------|--|
| /usr/file/customer  | usrfilecustomer  | usrfilecustomer.xfd  |  |
| /usr1/file/customer | usr1filecustomer | usr1filecustomer.xfd |  |

図 3-1 DCI\_USEDIR\_LEVELを「2」にした例

**注**: DBMasterの表名にある最大長の制限に注意して下さい。DCI\_MAPPING は、XFDファイル をディクショナリ定義にマップするために使用します。

| COBOL⊐−ド                         | 結果ファイル名           | 結果表名          |  |
|----------------------------------|-------------------|---------------|--|
| ASSIGN TO "usr/hr/employees.dat" | employees_dat.xfd | employees_dat |  |

| SELECT DATAFILE, ASSIGN TO<br>DISK | datafile.xfd     | Datafile         |
|------------------------------------|------------------|------------------|
| ASSIGN TO "-D SYS\$LIB:EMP"        | emp.xfd          | Emp              |
| ASSIGN TO FILENAME                 | (user specified) | (user specified) |

図 3-2 別々のCOBOL 文から形成された表名の例

#### ● 例5

表名は、次々にXFDファイル名から生成されます。表名を指定するための もう1つの方法は、\$XFD FILEディレクティブを使用することです。

| 05 | DATE-PURCHASED. |            |
|----|-----------------|------------|
|    |                 |            |
|    | 10 YYYY         | PIC 9(04). |
|    | 10 MM           | PIC 9(02). |
|    | 10 DD           | PIC 9(02). |
| 05 | PAY-METHOD      | PIC X(05). |

要約すると、ファイル名は次のように形成されます。

- コンパイラは、拡張子を変換し、(.)をアンダースコア(\_) に置き 換え、起動名にインクルードします。
- ファイル名とディレクトリ情報から、DCI\_CONFIGの変数 DCI\_USEDIR\_LEVELで定義したように、ユニバーサル基礎名を構築し ます。元の名前は32文字に縮められ、DCI\_CASEの値によっては、小 文字に変換されます。

# 3.2 カラムとレコードのマッピング

作成された表は、COBOLファイルの最大レコードに基づいています。レコ ードの全てのフィールドとキー・フィールドが含まれています。キー・フ ィールドは、KEY IS句を使って、FILE CONTROLセクションに定義しま す。キー・フィールドは、データベースの表の主キーに相当します。詳細 については、後ほど説明します。DCIでは、表名と異なり、大文字と小文 字を識別して、データベースのカラム名を生成します。

● 例1

以下はデータが転送される方法を表しています。

```
ENVIRONMENT DIVISION.
 INPUT-OUTPUT SECTION.
 FILE-CONTROL.
     SELECT HR-FILE
            ORGANIZATION IS INDEXED
            RECORD KEY IS EMP-ID
            ACCESS MODE IS DYNAMIC.
 DATA DIVISION.
 FILE SECTION.
 FD HR-FILE
    LABEL RECORDS ARE STANDARD.
 01 EMPLOYEE-RECORD.
    05 EMP-ID
                  PIC 9(06).
    05 EMP-NAME
                        PIC X(17).
                        PIC X(10).
    05 EMP-PHONE
 WORKING-STORAGE SECTION.
 01 HR-NUMBER-FIELD PIC 9(05).
 PROCEDURE DIVISION.
 PROGRAM-BEGIN.
    OPEN I-O HR-FILE.
    PERFORM GET-NEW-EMPLOYEE-ID.
    PERFORM ADD-RECORDS UNTIL EMP-ID = ZEROS.
```

CLOSE HR-FLE.

PROGRAM-DONE.

STOP RUN.

GET-NEW-EMPLOYEE-ID.

PERFORM INIT-EMPLOYEE-RECORD.

PERFORM ENTER-EMPLOYEE-ID.

INIT-EMPLOYEE-ID.

MOVE SPACES TO EMPLOYEE-RECORD.

MOVE ZEROS TO EMP-ID.

ENTER-EMPLOYEE-ID.

DISPLAY "ENTER EMPLOYEE ID NUMBER (1-99999),"

DISPLAY "ENTER 0 TO STOP ENTRY".

ACCEPT HR-NUMBER-FIELD.

MOVE HR-NUMBER-FIELD TO EMP-ID.

#### ADD-RECORDS.

ACCEPT EMP-NAME.

ACCEPT EMP-PHONE.

WRITE EMPLOYEE-RECORD.

PERFORM GET-NEW-EMPLOYE-NUMBER.

#### Э 例 2

処理プログラムは、通常全てのフィールドをファイル順に書き込みます。 出力は次のようになります。

```
ENTER EMPLOYEE ID NUMBER (1-99999), ENTER 0 TO STOP ENTRY
51100
LAVERNE HENDERSON
2221212999
```

```
ENTER EMPLOYEE ID NUMBER (1-99999), ENTER 0 TO STOP ENTRY
```

52231

MATTHEW LEWIS

2225551212

ENTER EMPLOYEE ID NUMBER (1-99999), ENTER 0 TO STOP ENTRY

従来のCOBOLファイル・システムでは、レコードは順番に格納されます。 書き込み命令文を実行するたびに、データはファイルに送信されます。 DCIを使用すると、データ・ディクショナリは、データベースにデータを 格納するためのマップを作成します。この場合、レコード(EMPLOYEE-RECORD)は、ファイルにあるレコードのみです。

#### Э 例 3

データベースは、ファイル・ディスクリプタに各フィールドに対し、別個 のカラムを生成します。表名は、FILE-CONTROLセクションのSELECT文 に指定されているHR-FILEになります。つまり、例にあるデータベースの レコードは、次のような構造になります。

| EMP_ID<br>(INT(6)) | EMP_NAME<br>(CHAR(17)) | EMP_PHONE<br>(DEC(10)) |
|--------------------|------------------------|------------------------|
| 51100              | LAVERNE HENDERSON      | 2221212999             |
| 52231              | MATTHEW LEWIS          | 2225551212             |

図 3-3 表EMPLOYEE-RECORD

この表では、INPUT-OUTPUTセクションのKEY IS句で定義したように、カ ラムEMP-IDが主キーになります。データ・ディクショナリは、レコード を回収するために「マッピング」を作成し、正しい位置にそれらを配置し ます。COBOLアプリケーションでこのように情報を格納すると、SQLの能 力を活用することと同様に、データベースのバックアップとリカバリの機 能を活用することができます。

### 同一のフィールド名

COBOLでは、同一の名前を持つフィールドは、グループ・アイテムを与えることでそれらを識別します。DBMasterでは、表に同一名のカラムが存在することはできません。同じ名前のフィールドがある場合、DCIでは、これらのフィールドに対応するカラムは生成されません。

このような場合の解決策として、NAMEディレクティブ(4章の「\$XFD NAME」を参照のこと)を追加します。これは、競合するフィールドのうち一方或いは双方に替わりの名前を付けます。

Э 例

次の例では、プログラムでPERSONNELとPAYROLLが参照されます。

| FD HR-FILE |                  |                             |           |            |  |  |
|------------|------------------|-----------------------------|-----------|------------|--|--|
|            | LABEL RE         | LABEL RECORDS ARE STANDARD. |           |            |  |  |
| 01         | EMPLOYEE-RECORD. |                             |           |            |  |  |
|            | 03               | PERSONNE                    | L.        |            |  |  |
|            |                  | 05                          | EMP-ID    | PIC 9(6).  |  |  |
|            |                  | 05                          | EMP-NAME  | PIC X(17). |  |  |
|            |                  | 05                          | EMP PHONE | PIC 9(10). |  |  |
|            | 03               | PAYROLL.                    |           |            |  |  |
|            |                  | 05                          | EMP-ID    | PIC 9(6).  |  |  |
|            |                  | 05                          | EMP-NAME  | PIC X(17). |  |  |
|            |                  | 05                          | EMP PHONE | PIC 9(10). |  |  |

### 長いフィールド名

DBMasterで使用する表名のサイズは32文字以下です。フィールド名のサイズがこれ以上の場合、DCIでフィールド名が切り縮められます。後で説明するOCCURS句の場合、元の名前を切り捨て、付属の索引番号は切り捨てません。但し、索引番号を含む最終的な名前は、32文字に限られます。例

えば、フィールド名がTaipei-brunch-Employee-statistics-01の場合、表名では Taipei-brunch-Employee-statis-01のように短縮されます。つまり、フィールド 名の最初の32文字を、一意で意味のあるものに指定することが重要です。

NAMEディレクティブを使うと、長い名前のフィールド名を付け替えるこ とができます。但し、COBOLアプリケーション内では、元の名前が使い続 けられることに注意して下さい。NAMEディレクティブは、データベース 内の対応するカラム名にのみ影響します。

### 3.3 複数のレコード形式を使う

これまでの節では、フィールドがどのように使用されてデータベースの表 が生成されるのかについて説明しました。但し、これらの例の場合、アプ リケーションには1つのレコードしかありません。

複数のレコード形式は、単一レコード形式とは違う方法で格納されます。 複数のレコードのあるCOBOLプログラムは、ファイルの「マスター」(最 大)レコードとファイルのキー・フィールドから全レコードをマップしま す。小さいレコードは、XFDファイルによってデータベースの表にマップ されますが、表では別個に定義されたカラムという形にはなりません。替 わりに、データベースの既存カラムに新しいレコードとなります。

Э 例1

前節の例のファイル・ディスクリプタを修正し、複数のレコードを含めま す。

| DATA DIVISION               | TA DIVISION |  |  |  |  |  |
|-----------------------------|-------------|--|--|--|--|--|
| FILE SECTION                | LE SECTION  |  |  |  |  |  |
| D HR-FILE                   | ) HR-FILE   |  |  |  |  |  |
| LABEL RECORDS ARE STANDARD. |             |  |  |  |  |  |
| 1 EMPLOYEE-RECORD.          |             |  |  |  |  |  |
| 05 EMP-ID                   | PIC 9(6).   |  |  |  |  |  |
| 05 EMP-NAME                 | PIC X(17).  |  |  |  |  |  |
|                             |             |  |  |  |  |  |

|    | 05 EMP PHONE    | PIC 9(10). |
|----|-----------------|------------|
| 01 | PAYROLL-RECORD. |            |
|    | 05 EMP-SALARY   | PIC 9(10). |
|    | 05 DD           | PIC 9(2).  |
|    | 05 MM           | PIC 9(2).  |
|    | 05 YY           | PIC 9(2).  |

この例では、データ・ディクショナリが最も大きいファイルから作成され ます。レコードEMPLOYEE-RECORDには、33文字あります。一方レコー ドPAYROLL-RECORDには16文字しかありません。この場合、レコードは データベースに順序とおりに入力されます。レコードEMPLOYEE-RECORDを使って、表のカラムのサイズとデータ型のスキーマが作成され ます。

#### EMP\_ID (INT(6)) EMP\_NAME (CHAR(17)) EMP\_PHONE (DEC(10))

#### 図 3-4 前述の例の表

あとに続くレコードのフィールドは、フィールドの文字位置に応じてカラ ムに書き込まれます。結果、小さいレコード用に別個に定義されたカラム は存在しません。XFDファイルにはフィールドのためのマップがあるの で、COBOLアプリケーションで、データをデータベースから回収すること ができますが、これらのフィールドを示す表のカラムはありません。

前述の例では、最初のレコードがデータベースに入力された際、カラムと COBOLフィールド間には相関性があります。ところが、2つ目のレコード が入力された時には、そのような相関性はありません。データは、フィー ルドに応じて対応する文字を入れます。つまり、EMP\_SALARYの最初の5 文字が、EMP\_IDカラムに入ります。EMP\_SALARYの後半の5文字は、 EMP\_NAMEカラムに入ります。フィールドDD、MM、YYも、EMP\_NAME カラムに格納されます。

Э 例 2

COBOLアプリケーションに次の入力をします:

```
ENTER EMPLOYEE ID NUMBER (1-99999), ENTER 0 TO STOP ENTRY
51100
LAVERNE HENDERSON
2221212999
500000000
01
04
00
```

フィールドは、表のスキーマに関連するフィールドの文字位置に応じて、 統合され、分割されます。更に、カラムEMP\_NAMEのデータ型はCHARで す。DCIはデータ・ディクショナリにアクセスしたので、全フィールドは 正しい位置で再度COBOLアプリケーションにマップされます。

これは非常に重要な事です。初期設定では、最も大きいレコードのフィー ルドが、表のスキーマを生成するために使用されます。そのため、ファイ ル・ディスクリプタ作成時には、慎重に表スキーマを考慮する必要があり ます。SQLの柔軟性を活用するためには、同じ文字の位置を占有する異な るレコードの間でデータ型を整合させます。PIC Xフィールドが、 DECIMALデータ型のデータベース・カラムに書き込まれた場合、データ ベースはアプリケーションにエラーを戻します。

Э 例 3

EMP\_RECORD表にある全カラムの最初のレコードを選択するSQLの SELECT文を実行すると、次のように表示されます:

51100, LAVERNE HENDERSON, 2221212999

● 例4

EMP\_RECORD表にある全カラムの2番目のレコードを選択するSQLの SELECT文を実行すると、次のように表示されます:

500000, 0000010400

### 3.4 XFDファイルの初期設定を使用する

DCIでは、初期設定のふるまいを変更するために、様々なディレクティブ を使うことができます。詳細については、4章の「XFDディレクティブ」を 参照して下さい。

コンパイラは、次のCOBOL要素を取り扱うために特殊な方法を使用しま す。

- REDEFINES句
- KEY IS 句
- FILLERデータ・アイテム
- OCCURS句

### **REDEFINES**句

REDEFINES句は、同じフィールドに複数の定義を設けます。DBMasterでは、1つのカラムに複数の定義を与えることはできません。そのため、再 定義されたフィールドは、表では元のフィールドと同じ位置に格納されま す。初期設定では、データ・ディクショナリは、カラムのデータ型を定義 するために、下位のフィールドのフィールド定義を使用します。

複数のレコードの定義は、本質的にはレコード域全体を再定義します。詳 細と複数のレコード定義については、前節を参照して下さい。

グループ・アイテムは、結果として生じた表のスキーマのデータ・ディク ショナリ定義に含まれません。替わりに、グループ・アイテムにある個々 のフィールドは、スキーマを生成するために使用されます。グループ化さ れるフィールドは、USE GROUPディレクティブを使って統合されます。

#### KEY IS句

COBOLプログラムのINPUT-OUTPUTセクションのKEY IS句は、全レコー ドの一意索引のようなフィールドや、フィールドのグループを定義しま す。データ・ディクショナリは、KEY IS句にあるフィールドを、データベ ースにある主キーにマップします。KEY IS句にあるフィールド名がグルー プ・アイテムの場合、グループ・アイテムの下位のフィールドが、表の主 キー・カラムになります。前下位フィールドを1つのフィールドに集める 場合は、USE GROUPディレクティブを使用します。(4章の「\$XFD USE GROUPディレクティブ」を参照のこと)。

### FILLERデータ・アイテム

FILLERデータ・アイテムは、COBOLファイル・ディスクリプタのプレー スホルダーです。これらには一意の名前がありません。一意に参照するこ とはできません。データ・ディクショナリは、フィルタが文字列の位置に 存在しているかのように、他の名前のフィールドをマップしますが、 FILLERデータ・アイテム用に異なるフィールドを生成しません。

FILLERを表スキーマに含む必要がある場合、USE GROUPディレクティブ (4章の「\$XFD USE GROUPディレクティブ」を参照のこと)、或いはNAME ディレクティブ(4章の「\$XFD NAMEディレクトリ」を参照のこと)を使っ て、他のフィールドと統合されます。

### OCCURS句

OCCURS句は、ユーザーが必要な数だけ、フィールドを定義することがで きるようにします。DCIでは、データベースの各カラム用に一意の名前を 割り当てる必要があります。但し、OCCURS句で定義された複数のフィー ルドは全て同じ名前になります。この問題を解決するために、OCCURS句 で指定したフィールドには、連番の索引番号が付加されます。

#### Э 例1

ファイル・ディスクリプタの一部:

| 03 EMPLOYEE-RECORD O | CCURS 20 TIMES. |           |
|----------------------|-----------------|-----------|
| 05 CUST-ID           |                 | PIC 9(5). |

Э 例 2

次のカラム名が、データベースに生成されます。

| EMP_ID_1  |
|-----------|
| EMP_ID_2  |
|           |
|           |
|           |
| EMP_ID_5  |
| EMP_ID_6  |
|           |
|           |
|           |
| EMP_ID_19 |
| EMP_ID_20 |

# 3.5 複数のファイルをマップする

ランタイムに異なる名前を持つ複数のファイルに、単一のXFDファイルを 使うことができます。ファイルのレコード定義が同じ場合、各ファイル用 に別々のXFDファイルを作成する必要はありません。

ランタイム環境設定変数DCI\_MAPPINGは、どのファイルをXFDにマップ するかを定義します。以下でどのように行われるかを説明します。

COBOLアプリケーションにEMPLOYEE-RECORDのような変数ASSIGN名 があるSELECT文があると想定します。プログラム実行の際、この変数 が、EMP0001とEMP0002のような別の値だと仮定します。XFDの元にする 名前を与えるために、FILEディレクティブを使います。

#### Э 例

「EMP」を元にする場合、コンパイラは「Emp.xfd」という名前のXFDを生成します。例にあるアスタリスク("\*")は、ファイル名の数字を意味するワイルドカードの文字です。ファイルの拡張子「.xfd」は、マップに含むことはできません。この文は、XFD「emp.xfd」を「EMP」で始まる名前の全ファイルに使用させるようにします。それぞれ一意で相関名を持っているemployeeファイルに全て同じXFDを必ず使用させるために、ランタイム環境設定ファイルに次のエントリを追加します。

DCI\_MAPPING EMP\* = EMP

DCI\_MAPPING変数は、ファイルを開く際に読み込まれます。「\*」と 「?」のワイルドカードをパターンの中で使用することができます。

\* 複数文字に相当します。

? 1文字に相当します。

EMP????? EMP00001とEMPLOYEEに相当しますが、EMP001や EMP0001には当てはまりません。

EMP\* 上記の全てに当てはまります。

 EMP\*1
 EMP001とEMP0001とEMP00001に当てはまりますが、

 EMPLOYEEには当てはまりません。

- \*OYEE EMPLOYEEに当てはまりますが、 EMP0001やEMP00001には当てはまりません。
- 構文

DCI\_MAPPING変数の構文。<pattern>の部分には有効なファイル名を表す 文字列や、「\*」や「?」を指定します:

DCI\_MAPPING [<pattern> = base-xfd-name],

## 3.6 複数のデータベースにマップする

DB\_DCI\_MAPで複数のデータベースの表を参照することは、複数のファイルあるいはDBMSへのCOBOLファイル接頭辞リンクを指定することにより可能です。このシナリオは次の例によって例証されます。

#### ● 例Example

データベースDBSAMPLE4 (デフォルト)、DBCEDおよびDBMULTIの中の テーブルidx1を参照するには、DCI\_CONFIG構成ファイル中に次のセッテ ィングを加えてください。

| DCI_DB_MAP /usr1/MULTI DBMULTI |  |
|--------------------------------|--|

複数のファイルを指定して、これらのデータベースに表idx1を作成しま す:

```
. . .
```

INPUT-OUTPUT SECTION.

FILE-CONTROL.

SELECT IDX-1-FILE

ASSIGN TO DISK "/usr/CED/IDX1"

ORGANIZATION IS INDEXED

ACCESS IS DYNAMIC

RECORD KEY IS IDX-1-KEY.

SELECT IDX-2-FILE ASSIGN TO DISK "/usr/MULTI/IDX1" ORGANIZATION IS INDEXED ACCESS IS DYNAMIC

|      | RECORD KEY IS IDX-2-KEY. |            |
|------|--------------------------|------------|
|      | SELECT IDX-3-FILE        |            |
|      | ASSIGN TO DISK "IDX1"    |            |
|      | ORGANIZATION IS INDEXED  |            |
|      | ACCESS IS DYNAMIC        |            |
|      | RECORD KEY IS IDX-3-KEY. |            |
|      |                          |            |
| DATA | DIVISION.                |            |
| FIL  | E SECTION.               |            |
| FD   | IDX-1-FILE.              |            |
| 01   | IDX-1-RECORD.            |            |
|      | 03 IDX-1-KEY             | PIC X(10). |
|      | 03 IDX-1-ALT-KEY.        |            |
|      | 05 IDX-1-ALT-KEY-A       | PIC X(30). |
|      | 05 IDX-1-ALT-KEY-B       | PIC X(10). |
|      | 03 IDX-1-BODY            | PIC X(50). |
|      |                          |            |
| FD   | IDX-2-FILE.              |            |
| 01   | IDX-2-RECORD.            |            |
|      | 03 IDX-2-KEY             | PIC X(10). |
|      | 03 IDX-2-ALT-KEY.        |            |
|      | 05 IDX-2-ALT-KEY-A       | PIC X(30). |
|      | 05 IDX-2-ALT-KEY-B       | PIC X(10). |
|      | 03 IDX-2-BODY            | PIC X(50). |

| FD  | IDX-3-FILE. |                                  |            |
|-----|-------------|----------------------------------|------------|
| 01  | IDX         | -3-RECORD.                       |            |
|     | 03          | IDX-3-KEY                        | PIC X(10). |
|     | 03          | IDX-3-ALT-KEY.                   |            |
|     |             | 05 IDX-3-ALT-KEY-A               | PIC X(30). |
|     |             | 05 IDX-3-ALT-KEY-B               | PIC X(10). |
|     | 03          | IDX-3-BODY                       | PIC X(50). |
| WOR | KING        | -STORAGE SECTION.                |            |
|     |             |                                  |            |
|     |             |                                  |            |
| PRO | CEDU        | RE DIVISION.                     |            |
| LEV | EL-1        | SECTION.                         |            |
| MAI | N-LO        | GIC.                             |            |
|     | set         | environment "default-host" to "o | dci"       |
|     |             |                                  |            |
| *   | make        | IDX1 table on DBCED              |            |
|     |             |                                  |            |
|     | OPE         | N OUTPUT IDX-1-FILE              |            |
|     | MOV         | E "IDX IN DBCED" TO IDX-1-BODY   |            |
|     | MOV         | E "A" TO IDX-1-KEY               |            |
|     | WRI         | TE IDX-1-RECORD                  |            |
|     | MOV         | E "B" TO IDX-1-KEY               |            |
|     | WRI         | TE IDX-1-RECORD                  |            |
|     | MOV         | E "C" TO IDX-1-KEY               |            |
|     | WRI         | TE IDX-1-RECORD                  |            |
|     | CLO         | SE IDX-1-FILE                    |            |

| * | make IDX1 table on DBMULTI                        |
|---|---------------------------------------------------|
|   | OPEN INPUT IDX-1-FILE                             |
|   | OPEN OUTPUT IDX-2-FILE                            |
|   | PERFORM UNTIL 1 = 2                               |
|   | READ IDX-1-FILE NEXT AT END EXIT PERFORM END-READ |
|   | MOVE IDX-1-RECORD TO IDX-2-RECORD                 |
|   | MOVE "IDX IN DEMULTI" TO IDX-2-BODY               |
|   | WRITE IDX-2-RECORD                                |
|   | END-PERFORM                                       |
|   | CLOSE IDX-1-FILE IDX-2-FILE                       |
|   |                                                   |
| * | make IDX1 table on DBSAMPLE4                      |
|   | OPEN INPUT IDX-1-FILE                             |
|   | OPEN OUTPUT IDX-3-FILE                            |
|   | PERFORM UNTIL 1 = 2                               |
|   | READ IDX-1-FILE NEXT AT END EXIT PERFORM END-READ |
|   | MOVE IDX-1-RECORD TO IDX-3-RECORD                 |
|   | MOVE "IDX IN DESAMPLE4" TO IDX-3-BODY             |
|   | WRITE IDX-3-RECORD                                |
|   | END-PERFORM                                       |
|   |                                                   |
|   |                                                   |

ファイル接頭辞によって、複数のデータベースの表idx-1を読み取ります:

. . . .

INPUT-OUTPUT SECTION.

FILE-CONTROL.

SELECT IDX-1-FILE ASSIGN TO DISK "IDX1" ORGANIZATION IS INDEXED ACCESS IS DYNAMIC RECORD KEY IS IDX-1-KEY.

DATA DIVISION.

FILE SECTION.

- FD IDX-1-FILE.
- 01 IDX-1-RECORD.
  - 03 IDX-1-KEY PIC X(10).
  - 03 IDX-1-ALT-KEY.
    - 05 IDX-1-ALT-KEY-A PIC X(30).
    - 05 IDX-1-ALT-KEY-B PIC X(10).
  - 03 IDX-1-BODY PIC X(50).

WORKING-STORAGE SECTION.

PROCEDURE DIVISION.

LEVEL-1 SECTION.

MAIN-LOGIC.

set environment "default-host" to "dci"

```
set environment "file-prefix" to "/usr/MULTI:/usr/CED".
OPEN INPUT IDX-1-FILE
READ IDX-1-FILE NEXT
DISPLAY IDX-1-BODY
ACCEPT OMITTED
CLOSE IDX-1-FILE
set environment "file-prefix" to "/usr/CED:/usr/MULTI".
OPEN INPUT IDX-1-FILE
READ IDX-1-FILE NEXT
DISPLAY IDX-1-BODY
ACCEPT OMITTED
CLOSE IDX-1-FILE
set environment "file-prefix" to ".:/usr/CED:/usr/MULTI".
OPEN INPUT IDX-1-FILE
READ IDX-1-FILE NEXT
DISPLAY IDX-1-BODY
ACCEPT OMITTED
CLOSE IDX-1-FILE
```

# 3.7 トリガーを使う

COBOLトリガーは、非常に役立つDCIの強力な機能です。COBOLのトリガーは、どのユーザー、或いはプログラムがそれらを生成したかに関わらず、特定のI/Oイベントに呼応して予め定義したCOBOLプログラムを自動的に実行させます。

COBOLトリガーは、次のような場合に使用することができます。

- ビジネス・ルールを取り入れる。
- COBOLの動きの監査記録を作成する。
- 既存データから追加の値を引き出す。
- 複数のファイルにまたがるデータをレプリケートする。
- セキュリティ権限のプロシージャを実行する。
- データ整合性を制御する。
- 規則的でない整合性制約を定義する。

I/Oイベントが発生した際に、呼び出されるCOBOLプログラム名を指定す るために、次のXFDディレクティブを使用して、COBOLトリガーを定義し ます。

● 構文

XFD DCI COMMENT COBTRIGGER "cobolpgmname"

Э 例1

「cobolpgmname」は、大文字と小文字を識別します。CODE-PREFIXディレクトリ、又は現在のディレクトリにあります。I/OイベントはREAD (any)、 WRITE、REWRITE、DELETE、OPENのいずれかです。COBOLトリガは BEFORE I/Oイベントを実行するOPENを除き、BEFOREおよびAFTER I/O イベントを実行します。

\$xfd dci comment cobtrigger "cobtrig"

Э 例 2

「cobolpgmname」は、LINKAGE SECTIONルールに従います:

LINKAGE SECTION. 01 op-code PIC x. 88 read-after value "R". 88 read-before value "r".

| 88 | write-after    | value "W".    |
|----|----------------|---------------|
| 88 | write-before   | value "w".    |
| 88 | rewrite-after  | value "U".    |
| 88 | rewrite-before | value "u".    |
| 88 | delete-after   | value "D".    |
| 88 | delete-before  | value "d".    |
| 88 | open-before    | value "O".    |
| 01 | record-image   | PIC x(32767). |
| 01 | rc-error       | PIC 99.       |

#### Э 例3

*Op-code*は、I/Oイベントに基づいてDCIから見積もられます。*record-image* は、I/Oイベントの前後のCOBOLのレコード値を含みます。rc-errorは、次 の値を使ってCOBOL I/Oイベント・エラーを強制的に行うために使用しま す。

| 88 | F-IN-ERROR       | VALUES 1 THRU 99. |
|----|------------------|-------------------|
| 88 | E-SYS-ERR        | VALUE 1.          |
| 88 | E-PARAM-ERR      | VALUE 2.          |
| 88 | E-TOO-MANY-FILES | VALUE 3.          |
| 88 | E-MODE-CLASH     | VALUE 4.          |
| 88 | E-REC-LOCKED     | VALUE 5.          |
| 88 | E-BROKEN         | VALUE 6.          |
| 88 | E-DUPLICATE      | VALUE 7.          |
| 88 | E-NOT-FOUND      | VALUE 8.          |
| 88 | E-UNDEF-RECORD   | VALUE 9.          |

| 88 | E-DISK-FULL    | VALUE 10. |
|----|----------------|-----------|
| 88 | E-FILE-LOCKED  | VALUE 11. |
| 88 | E-REC-CHANGED  | VALUE 12. |
| 88 | E-MISMATCH     | VALUE 13. |
| 88 | E-NO-MEMORY    | VALUE 14. |
| 88 | E-MISSING-FILE | VALUE 15. |
| 88 | E-PERMISSION   | VALUE 16. |
| 88 | E-NO-SUPPORT   | VALUE 17. |
| 88 | E-NO-LOCKS     | VALUE 18. |
| 88 | E-INTERFACE    | VALUE 19. |
|    |                |           |

# **3.8** ビューを使う

DCIにより、表の代わりにDBMasterビューを使用できます。 この場合、 DCIユーザーはビューを手動で作成し、次の制限に注意する必要がありま す。

- ビューが単一の表ビューであり元の表のプロジェクションカラムに 式、集合、UDFがない場合、ユーザーはビューを開きすべてのDML操 作を行うことができます。
- 表の他の種類に関して、ユーザーはビューをOPEN INPUTとして開き、READ操作のみを実行できます。
- Э 例1

以下の例は、COBOLプログラムでビューを作成しそれを開く方法を示して います。以下のように作成されたt2 および t3という名前の2つの表がある と仮定します:

t2 ( c1 char(30), c2 int)表の作成;

表t3(c1 int)の作成;

```
識別区分。
ファイル制御。
   miofileを選択しws-nomefileに割り当てます
       組織索引
       アクセスモードダイナミック
       記録キーrec
       .
データ区分。
ファイルセクション。
$XFDファイル=miofile
fd miofile.
01 rec.
      03 cl pic x(30).
      03 c2 pic 9(9).
     作業ストレージ・セクション。
     01 ws-nomefile pic x(30).
     01 sql-command pic x(1000).
     プロシージャ区分。
     メイン。
         環境「default_host」を「dci」に設定
          「ビューの名前を入力して作成:」を表示 番号
          ws-nomefileの受け入れ
         ws-nomefileの空き領域を検査
```

また、この表にはいくつかのデータが入っています。

```
低価値
サイズで区切った文字列"ビユーの作成"
     低価値で区切ったws-nomefile
     " (c2が(最大(c1)を選択する場合t2からc1、c2を選択
      サイズで区切った"t3))から;"
      サイズで区切ったx"00"
   sql-command C
sql-commandの表示
省略の受け入れ
15を使用した"i$io"、"dci"、sql-commandの呼び出し
復帰コードが0でない場合
   "エラーを表示:"復帰コード
  省略の受け入れ
  実行の停止
end-if
 サイズで区切った文字列"コミット"
      サイズで区切ったx"00"
   sql-command<sup>C</sup>
15を使用した"i$io"、"dci"、sql-commandの呼び出し
復帰コードが0でない場合
   "エラーを表示:"復帰コード
   省略の受け入れ
```

| 100 A   | 実行の停止          |
|---------|----------------|
| end-i   | £              |
| 入力mi    | ofileを開く       |
| 1=212 / | なるまで実行         |
|         | 次のmiofileを読み取り |
|         | 最後で実行を終了       |
| ł       | 最後の読み取り        |
| 1       | recの表示         |
| 最後の     | 実行             |
| miofil  | leを閉じる         |
|         |                |
| プログ     | ラムを終了          |

# **3.9** シノニムを使用する

DCIにより、表またはビューの代わりにDBMasterシノニムを使用できま す。ユーザーは表、ビューまたはリモート・データベースの表またはビュ ーにシノニムを作成できます。 ビューの同意語が単一表のビューでない 場合、ユーザーはそのシノニムを持つ入力のみ開くことができます

# 3.10 リモート・データベースの表を開く

ユーザーはCOBOL SELECT文に特殊なトークン "@"を追加することによって、リモート・データベースの表またはビューにアクセスすることができます。例:

tblを選択してRANDOM, "lnkl@tbl"に割り当て

ユーザーが異なるユーザー名とパスワードを使用する場合、dmconfig.iniで DD\_DDBMD=1を設定し、リモート・データベースのリンクを作成する必 要があります。

Э 例

データベースdci\_db1に接続し、データベースdci\_db2の表にアクセスするとします。

- **1.** dmconfig.iniでDD\_DDBMD=1を設定します。
- **2.** dci\_db2に表を作成します]
- dmSQLツールを使用して、dci\_db2データベースに表を作成

します。

**3.** COBOLプログラムを使用してdci\_db1に接続し、dci\_db2に表を開きます。

dmconfig.ini [DCI\_DB1] DB\_SVADR = 127.0.0.1 DB\_PTNUM = 22999 DD\_DDEMD = 1 [DCI\_DB2] DB\_SVADR = 127.0.0.1 DB\_PTNUM = 23000 DD\_DDEMD = 1 dmSQLツールを使用して表を作成 DCI\_DB2 SYSADMに接続; 表tb1を作成 (c1はNullではありません、c2 int、c3 char(10)、ブライマリキーc1);

```
コミット;
 切断;
 COBOLプログラム
 識別区分。
 program-id.RemoteTable.
 書き込まれた日付。
 注釈。
 環境区分。
 入力-出力セクション。
 ファイル制御。
      tblを選択してRANDOM, "dci_db2@tb1"に割り当て
               組織には索引が付いています
               アクセスはダイナミックです
               ファイルステータスはI-O-STATUSです
               レコードキーはC1です。
     データ区分。
     ファイルセクション。
     FD tbl.
     01 tb1-レコード。
         03 Cl
                     PIC 9(8) COMP-5.
                     PIC 9(8) COMP-5.
         03 C2
         03 C3
                     PIC X(10).
作業ストレージ・セクション。
77 I-O-STATUS pic xx.
```

```
プロシージャ区分。
メイン。
         環境"default_host"を"dci"に設定
         "DCI_DATABASE" "DCI_DB1"を使用して"DCI_SETENV"を呼び出し
         "DCI_LOGIN" "SYSADM"を使用して"DCI_SETENV"を呼び出し
         i-o tb1を開く
         100をC1に移動。
         200をC2に移動。
         "AAAAAAAAAA" をC3に移動。
         tb1-レコードを書き込み。
         tb1-レコードを初期化
         次のtblを読み取り。
             C1、C2、" "、C3を表示。
         tb1を閉じる。
         省略の受け入れ。
          実行の停止。
```

## 3.11 DCI\_WHERE\_CONSTRAINTを使用 する

DCI\_WHERE\_CONSTRAINTは次のSTARTオペレーションのための付加的 なWHERE条件を指定するために使用されます。Acu4glと互換性をもつため に、DCIはさらに4gl\_where\_constraintを支援します。

Э 例:

もしAで始まる都市名を問い合わせたい場合は、コードに下記を加えてください:

```
WORKING-STORAGE SECTION.
01 dci_where_constraint pic x(4095) is external.
. . .
PROCEDURE DIVISION.
* to pecify dci_where_constraint
move low-values to dci_where_constraint
 open i-o idx-1-file
 move "city_name = 'a%'" to dci_where_constraint
  inspect dci_where_constraint replacing trailing spaces by low-values.
  move spaces to idx-1-key
  start idx-1-file key is not less idx-1-key
  . . . .
   * to remove dci_where_constraint
     move low-values to dci_where_constraint
     move spaces to idx-1-key
     start idx-1-file key is not less idx-1-key
     • • •
```

# XFDディレクティブ

ディレクティブは、COBOLファイル・ディスクリプタに記述されるコメン トです。COBOLのファイル・ディスクリプタは、データベースの表をどの ように構築するかを定義します。ディレクティブは、データをデータベー スに定義される方法を調整し、データベースのフィールドに名前を割り当 てるために使用します。ディレクティブは、.XFDファイルに名前を割り当 てたり、バイナリ・ラージオブジェクト (BLOB) にデータを格納した り、コメントを追加したりするためにも使用します。

### 4.1 ディレクティブ構文を使う

各ディレクティブは、COBOLコードに関連する直前の1行に配置します。 いずれのディレクティブにも、接頭語\$XFDを付けます。7番目のカラムの \$記号の直後には、XFDが付きます。

#### ● 構文1

4

次のコマンドは、未定義のCOBOL変数に一意のデータベース名を与えま す。ディレクティブは、目的の行の上に記述します。この場合、COBOLの 2番目のインスタンスは、変数*qty*で定義されます。

```
    . . .
    03 QTY PIC 9(03).
    01 CAP.
    $XFD NAME=CAPQTY
```

03 QTY PIC 9(03).

● 構文2

次のANSI-互換構文を使ってディレクティブを定義することも可能です。

\*(( XFD NAME=CAPQTY ))

● 構文3

複数のディレクティブを同時に指定することもできます。接頭語\$XFDを付け、同じ行にディレクティブを記述し、スペースかカンマで仕切ります。

\$XFD NAME=CAPQTY, ALPHA

➡ 構文4

次の方法を使用することもできます。

\*(( XFD NAME=CAPQTY, ALPHA))

### **4.2 XFD**ディレクティブを使う

COBOLのファイル・ディスクリプタが、データベースのフィールドにマッ プされる際に、ディレクティブが使用されます。接頭語\$XFDは、データ・ ディクショナリ生成の間に処理コマンドが使用されることを、コンパイラ に示しています。

### \$XFD ALPHAディレクティブ

このディレクティブは、数値キーに非数値データ(LOW-VALUESや特殊な コード等)を格納するために、COBOLプログラムで数値として定義された データ・アイテムを、データベースで英数字のテキスト(CHAR (n) n 1-最 大カラム長)として扱うことができるようにします。

● 構文1

\$XFD ALPHA
```
● 構文2
```

\*(( XFD ALPHA ))

\$XFD ALPHAディレクティブを使わずに、「A234」のような非数値をキー に移動させます。

#### Э例1

定義されたKEY ISコード・キーを作成してみます。以下にレコード定義が あります。CODE-NUMは数値で、グループ・アイテムはデータベースで 無視されるので、ここではキー・フィールドになります。

| 1 | EMP: | LOYEE-RECORD. |           |
|---|------|---------------|-----------|
|   | 05   | EMP-KEY.      |           |
|   |      | 10 EMP-NUM    | PIC 9(5). |

#### Э 例 2

\$XFD ALPHAディレクティブを使うと、「A234」のような非数値が変換され、「A234」は英数字値でCODE-NUMは数値なので、データベースでレコードは、拒否されません。

```
01 EMPLOYEE-RECORD.

05 EMP-KEY.

$XFD ALPHA

10 EMP-NUM PIC 9(5)
```

#### Э 例 3

ここで、拒否される心配無く、次の演算を行うことができます。

```
MOVE "C0531" TO CODE-KEY.
```

WRITE CODE-RECORD.

#### \$XFD BINARYディレクティブ

BINARYディレクティブは、フィールドのデータであらゆるタイプの英数 字データ(例えば、LOW-VALUES)を使用できるようにします。LOW-VALUESの場合、例えばCOBOLでは、数値フィールドにLOWとHIGH-VALUESのいずれも使用することができます。一方、DBMasterでは不可能 です。

BINARYディレクティブは、COBOLフィールドをDBMasterのBINARYデー タ型に変換します。

● 構文1

\$XFD BINARY

● 構文2

\*(( XFD BINARY ))

● 例

以下は、LOW-VALUESをCODE-NUMに移動させます。

| 01 EMPLOYEE-RECORD. |            |  |
|---------------------|------------|--|
| 05 EMP-KEY.         |            |  |
| 10 EMP-TYPE         | PIC X.     |  |
| \$(( XFD BINARY ))  |            |  |
| 10 EMP-NUM          | PIC 9(05). |  |
| 10 EMP-SIFFIX       | PTC X(03). |  |

## \$XFD COMMENT DCI SERIAL n ディレクティブ

このディレクティブは、シリアルのデータ・フィールドとオプションの開始番号「n」を定義するために使用します。DBMasterにシリアル番号を生成し、レコードを挿入し、シリアル・フィールドに0の値を与えます。新しい行を挿入し、0の値の代わりに整数値を与える場合、DBMasterはシリアル番号を生成しません。供給した整数値が最後に生成したシリアル番号

より大きい場合、DBMasterは与えた整数値から始まるシリアル番号を生成 して連番をリセットします。

● 構文1

\$XFD COMMENT DCI SERIAL 1000

● 構文2

\*(( XFD COMMENT DCI SERIAL 1000 ))

● 例

```
01 EMPLOYEE-RECORD.

05 EMP-KEY.

10 EMP-TYPE PIC X.

$(( XFD COMMENT DCI SERIAL 250 ))

10 EMP-COUNT PIC 9(05).
```

## \$XFD COMMENT DCI COBTRIGGERディレクティブ

このディレクティブは、READ WRITE REWRITEやDELETE等I/Oイベント のトリガーのようなCOBOLプログラムを定義できるようにします。 COBOLプログラムで定義したトリガーは、各I/Oイベントの前後に自動的 に呼び出されます。

● 構文1

\$XFD COMMENT DCI COBTRIGGER "cblprogramname"

● 構文2

\*(( XFD COMMENT DCI COBTRIGGER "cblprogramname"))

#### \$XFD COMMENTディレクティブ

このディレティブは、XFDファイルにコメントを含むために使用します。 この方法で、XFDファイルに情報を埋め込むと、他のアプリケーションか らデータ・ディクショナリにアクセスすることができます。このディレク ティブを使って、コメント形式に埋め込まれた情報は、DCIインターフェ ースの処理を妨げません。各コメントは、column 1に「#」記号を入れるこ とで、XFDファイルで認識されます。

● 構文1

\$XFD COMMENT text

● 構文2

\*(( XFD COMMENT text ))

#### \$XFD DATEディレクティブ

DATEデータ型は、DBMasterがサポートしている特殊なデータ形式で、 COBOLではサポートされていません。このデータ型のフィールドのプロパ ティを活用するためには、数値型のデータから変換する必要があります。 DATEディレクティブの目的は、データベースのフィールドにDATEデータ 型として格納することです。このディレクティブは、他の数値とDATEを 区別するので、プロパティをRDBMSのDATEに関連付けることができま す。

● 構文1

\$(( XFD DATE=date-format-string ))

● 構文2

\*((XFD DATE= ))

*date-format-string*が定義されていない場合、6桁(或いは6文字)のフィールドが データベースではYYMMDDのように回収されます。8桁のフィールドは、 YYYYMMDDのように回収されます。

| 文字 | 解説                      |
|----|-------------------------|
| М  | 月 (01-12)               |
| Y  | 年 (2、又は4桁)              |
| D  | 月の内の日付 (01-31)          |
| J  | ユリウス暦(0000000-99999999) |
| E  | 1年のうちの日付 (001-366)      |
| Н  | 時間 (00-23)              |
| N  | 分 (00-59)               |
| S  | 秒 (00-59)               |
| T  | 100分の1秒                 |

date-format-stringは、希望するデータ形式を文字で構成した文字列です。

図 4-1 date-format-string文字

date-format-stringにある各文字は、その場所にある情報のタイプを表すプレ ースホルダーとしてみなされます。文字は、各データ型が何桁であるかも 決定します。

例えば、月は一般的には2桁で表わされますが、DATEの形式にMMMと定 義する場合、結果のDATEは3桁になり、値の左に0が付け足されます。月 がMと定義する場合、結果のDATEは1桁になり、左側が切り捨てられま す。

#### ユリウス暦

ユリウス暦の定義は変化するので、DATEディレクティブでユリウス暦を 柔軟に表わすことができます。多くのソースでは、ユリウス暦を1年の内 の日、1月1日を001、1月2日を002というように定義しています。ユリウス 暦にこの定義を使用する場合は、DATE形式にFEE(1年の内の日)を使う だけです。 その他は、ユリウス暦を特定の基礎日以降の日数で定義します。この定義 は、DATEディレクティブでは文字Jで表されます。(例えば、6桁のDATEフ ィールドの前に、ディレクティブ\$XFD DATE=JJJJJJを記述します)。ユリウ ス暦でこの形式に使用する初期設定の基礎日は、01/01/0001ADです。

環境設定の変数DCI\_JULIAN\_BASE\_DATEを設定することによって、ユリウス暦用に独自の基礎日を定義することができます。

DCIの有効範囲は次のとおりです。

01/01/0001から12/31/9999

DCIで無効であるDATE値を含むレコードが、COBOLプログラムによって 書き込まれた場合、DCIはDCI\_INV\_DATE、DCI\_MIN\_DATE、 DCI\_MAX\_DATE環境設定変数で指定した設定に基づいて、DATE値を DATEフィールドに挿入し、レコードに書き込みます。

COBOLプログラムで、NULLのDATEフィールドのある表からレコードに 挿入しようと、COBOLレコードのそのフィールドにはゼロが挿入されま す。

DATEフィールドに2桁の年がある場合、0年から19年までは、2000年から 2019年として挿入され、20年から99年は1920年から1999年として挿入され ます。変数DCI\_DATE\_CUTOFFの値を変更することで、このルールを変更 することができます。また、DATEがキーにある時の無効なDATE値につい ての詳細は、環境設定変数DCI\_MAX\_DATEとDCI\_MIN\_DATEを参照して 下さい。

**注**: フィールドがキーの一部として使用されている場合、フィールドはNull値を取ることはで きません。

グループ・アイテムを使う

USE GROUPディレクティブを使用している場合、グループ・アイテムの 前に、DATEディレクティブを置くことができます。

Э 例1

\$XFD DATE

| 05 DATE-PURCHASED | PIC 9(08). |
|-------------------|------------|
| 05 PAY-METHOD     | PIC X(05). |

カラムDATE-PURCHASEDは8桁になり、データベースではYYYYMMDD形 式のDATEデータ型になります。

#### Э 例 2

| 05 DATE-PURCHASED.       |  |
|--------------------------|--|
| 10 YYYY PIC 9(04).       |  |
| 10 MM PIC 9(02).         |  |
| 10 DD PIC 9(02).         |  |
| 05 PAY-METHOD PIC X(05). |  |

## \$XFD FILEディレクティブ

FILEディレクティブは、ファイルの拡張子が.XFDのデータ・ディクショナ リに名前を付けます。このディレクティブは、SELECT COBOL文で定義し たものとは異なるXFD名を作成する時に必要になります。COBOLファイル 名が一定でない時、このディレクティブが必要になります。

● 構文1

\$XFD FILE=filename

● 構文2

\*(( XFD FILE=filename ))

Э 例

この場合、ACUCOBOL-GTコンパイラは、CUSTOMER.xfdというXFDファ イル名を生成します。

ENVIRONMENT DIVISION.

FILE-CONTROL.

SELECT FILENAME ASSIGN TO VARIABLE-OF-WORKING. . . . DATA DIVISION. FILE SECTION. \$XFD FILE=CUSTOMER

FD FILENAME

•••

## \$XFD NAMEディレクトリ

NAMEディレクティブは、次の行で定義したフィールドにRDBMSのカラム 名を割り当てます。DBMasterでは、全カラム名は一意で、そのサイズは32 文字以下でなければなりません。このディレクティブは、互換性が無い、 或いは重複する名前が生成されないようにするために使用します。

● 構文1

\$XFD NAME=columnname

● 構文2

\*(( XFD NAME=columnname ))

● 例

COBOLフィールドの*cus-cod*は、DBMasterのRDBMSで、*customercode*という名前のカラムにマップされます。

\$XFD NAME=customercode

05 cus-cod PIC 9(05).

## \$XFD NUMERICディレクティブ

NUMERICディレクティブは、その後のフィールドが英数字の場合、そのフィールドの値を符号無しの整数として扱うようにします。

● 構文1

\$XFD NUMERIC

● 構文2

\*(( XFD NUMERIC ))

Э 例

フィールド*customer-code*は、DBMasterの表ではINTEGERデータ型のデータ として格納されます。

\$xfd numeric

```
03 customer-code
```

PIC x(7).

## \$XFD USE GROUPディレクティブ

USE GROUPディレクティブは、DBMasterの表の単一カラムにアイテムの 集まりを割り当てます。データベースのカラムに代入されるデータ郡の初 期設定のデータ型は、英数字(CHAR (n)、n=1~最大カラム長)です。デ ータが他のデータ型(BINARY、DATE、NUMERIC)に格納されている場 合、このディレクティブを他のディレクティブと統合することができま す。グループにフィールドを統合すると、データベースの処理速度は向上 します。そのため、どのフィールドを統合するかの検討が必要です。

● 構文1

\$XFD USE GROUP

● 構文2

\*(( XFD USE GROUP ))

Э 例1

USE GROUPディレクティブを追加することで、*CODE-KEY*という名前の単 一の数値カラムに、データが格納されます。

01 CODE-RECORD.

\$XFD USE GROUP

05 CODE-KEY. 10 AREA-CODE-NUM PIC 9(03). 10 CODE-NUM PIC 9(07).

Э 例 2

USE GROUPディレクティブは、他のディレクティブと合わせることがで きます。この例では、このフィールドは、データベースにあるDATEデー タ型の単一のカラムにマップされます。

```
$(( XFD DATE, USE GROUP ))
05 DATE-PURCHASED.
10 YYYY PIC 9(04).
10 MM PIC 9(02).
10 DD PIC 9(02).
```

## \$XFD VAR-LENGTHディレクティブ

VAR-LENGTHディレクティブは、COBOLフィールドを保存するために、 BLOBフィールドをDBMasterに強制的に使用させます。これは、COBOLフ ィールドが標準的なデータ型(を参照のこと)のカラムの最大許容サイズ に近いかそれ以上の場合、役に立ちます。

BLOBフィールドはキー・フィールドで使用することができないので、 CHARのようなデータ型の通常のフィールドより検索が遅くなります。必要な場合にのみ、このディレクティブを使用することを推奨します。

● 構文1

\$XFD USE VAR-LENGTH

● 構文2

\*(( XFD USE VAR-LENGTH ))

Э 例

\$XFD USE VAR-LENGTH

05 LARGE-FIELD PIC X(10000).

#### ファイル名のための\$XFD WHENディレクティブ

WHENディレクティブは、初期設定では通常構築されないDBMasterの特定 カラムを生成するために使用します。コードにWHENディレクティブを指 定することで、このディレクティブの直後に続くフィールド(グループ・ アイテムの場合、下位のフィールドも含む)が、データベースの表で、明 示的なカラムとして現れます。

データベースは、それらが明示的かどうかに関わらず全てのフィールドを 格納し、検索します。キー・フィールドと最大レコードのフィールドも、 自動的にデータベースの表では明示的なカラムになります。WHENディレ クティブは、データベースの表に複数のレコード定義やREDEFINESを含も うとする時に、追加フィールドを確実に明示的なカラムにする場合にだけ 使用します。

WHENディレクティブに、カラムをどのように使用するかという1つの条件を定義します。データベースの表で明示的なカラムにしたい追加フィールドをFILLERにしたり、キー・フィールドと同じ領域を占有させたりすることはできません。

#### ● 構文1

(イコール)

\$XFD WHEN **field**=value

● 構文2

(小なりイコール)

\$XFD WHEN **field**<=value

● 構文3

(小なり)

\$XFD WHEN **field**<value

● 構文4

(大なりイコール)

\$XFD WHEN **field**>=value

● 構文5

(大なり)

\$XFD WHEN **field**>value

● 構文6

(等しくない)

\$XFD WHEN **field**!=value

● 構文7

OTHERは、記号「=」とのみ使用することができます。この場合、OTHER の後のフィールドは、WHEN条件や同じレベルにある条件リストに合致し ない場合にのみ使用することができます。OTHERは、各レベルに一度だ け、1つのレコード定義の前と、各レコード定義の中に使用することがで きます。フィールドのデータが他のWHENディレクティブで定義した明示 的な条件に合致しないような場合、OTHERと共にWHENディレクティブ を使用する必要があります。さもないと、結果が定義されません。

\$XFD WHEN field=OTHER

● 構文8

valueの部分は、括弧で表される明示的なデータ値です。フィールドは、既 にCOBOLフィールドで定義されています。

\*(( XFD WHEN **field**(operator)value ))

#### Э 例

クオート("")内にある明示的なデータ値が有効です。

05 AR-CODE-TYPE PIC X.

\$XFD WHEN AR-CODE-TYPE="S"

05 SHIP-CODE-RECORD PIC X(04).

\$XFD WHEN AR-CODE-TYPE="B"

05 BACKORDER-CODE-RECORD REDEFINES SHIP-CODE-RECORD.

\$XFD WHEN AR-CODE-TYPE=OTHER

05 OBSOLETE-CODE-RECORD REFEFINES SHIP-CODE-RECORD.

#### **TABLENAME**オプション

WHENディレクティブには、ランタイム時にWHENディレクティブの値に 応じて表名を変更するためのTABLENAMEオプションがあります。

WHEN句でTABLENAMEオプションを使用する場合、

DCI\_DEFAULT\_RULESとfilename\_RULES DCIの環境設定変数を確認して下 さい。

Э例1

「When」ディレクティブで2つの表名を使っているCOBOL FDの構造

| ILE | SECTION.                              |                       |                     |  |
|-----|---------------------------------------|-----------------------|---------------------|--|
| XFD | FILE=INV                              |                       |                     |  |
| FD  | INVOICE.                              |                       |                     |  |
| XFD | WHEN INV-TYPE = "A" TABLENAME=INV-TOP |                       |                     |  |
| 01  | INV-RECORD-TOP.                       |                       |                     |  |
|     | 03                                    | INV-KEY.              |                     |  |
|     |                                       | 05 INV-TYPE           | PIC X.              |  |
|     |                                       | 05 INV-NUMBER         | PIC 9(5).           |  |
|     |                                       | 05 INV-ID             | PIC 999.            |  |
|     | 03                                    | INV-CUSTOMER          | PIC X(30).          |  |
| XFD | WHE                                   | EN INV-TYPE = "B" TAP | BLENAME=INV-DETAILS |  |
| 01  | IN                                    | -RECORD-DETAILS.      |                     |  |
|     | 03                                    | INV-KEY-D.            |                     |  |

| 05 INV-TYPE-D   | PIC X.     |
|-----------------|------------|
| 05 INV-NUMBER-D | PIC 9(5).  |
| 05 INV-ID-B     | PIC 999.   |
| 03 INV-ARTICLES | PIC X(30). |
| 03 INV-QTA      | PIC 9(5).  |
| 03 INV-PRICE    | PIC 9(17). |

#### Э 例 2

DCIインターフェースは、例1の*INV-TYPE*フィールドの値に基づいて、 「INV-TOP」と「INV-DETAILS」という名前の2つの表を生成します。 DCIは、レコードをどこに入れるかを知るために、*INV-TYPE*フィールドの 値をチェックします。

\*MAKE TOP ROW MOVE "A" TO INV-TYPE MOVE 1 TO INV-NUMBER MOVE 0 TO INV-ID MOVE "acme company" TO INV-CUSTOMER WRITE INV-RECORD-TOP \*MAKE DETAIL ROWS MOVE "B" TO INV TYPE MOVE 1 TO INV-NUMBER MOVE 0 TO INV-ID MOVE "floppy disk" TO INV-ARTICLES MOVE 10 TO INV-QTA MOVE 123 TO INV-PRICE WRITE INV-RECORD-DETAILS

前述のコードを実行すると、DCIは「INV-TOP」表に「TOP-ROW」レコ ードを、「INV-DETAILS」表に「DETAIL-ROW」を入れます。DCIが上記 のレコードを読み込む際、順に従って読み込むか、或いはキーを使用して 入力されたレコードにアクセスします。レコードのタイプを通じて、順番 とおりに読み込もうとする場合、DCI\_DEFAULT\_RULESをPOST、又は COBOLにセットします。替わりに、レコードのタイプ内で順序どおりに読 み込もうとする場合、DCI\_DEFAULT\_RULESをBEFORE、又はDBMSにセ ットします。

この規則を使うには、利点と欠点があります。COBOL ANSIの読み込みル ールを100%採用するためには、「POST」か「COBOL」の方法を使用しな ければなりません。但し、この方法はパフォーマンスを下げます(読み込 むレコードが増加し、関連する全ての表が同時にオープンされるため)。

「BEFORE」か「DBMS」の方法を用いた場合は、\$WHEN条件が読み込む レコードのレベルに合致した時、関連する表がオープンします。

Э 例3

言い換えると、前のレコードを使う場合、次の文をコードします。

OPEN INPUT INVOICE.

\* to see the customer invoice

READ INVOICE NEXT.

DISPLAY "Customer: " INV-CUSTOMER

DISPLAY "Invoice number: " INV-NUMBER

\* to see the invoice details

READ INVOICE NEXT.

```
DISPLAY INV-ARTICLES.
```

「POST」や「COBOL」を使用する方法の場合、「open input」は表と「read next」の両方をオープンし、別々の表を通じて読み込みます。

● 例 4

合致した表が、「start」文のレベルでオープンします。

「BEFORE」や「DBMS」を使用する方法の場合、コードを次のように修 正します。

open input invoice. to see the customer invoice move "A" to inv-type move 1 to inv-number move 0 to inv-id start invoice key is = inv-key. read invoice next display "Customer " inv-customer display "Invoice number "inv-number to see the invoice details move "B" to inv-type move 1 to inv-number move 0 to inv-id start invoice key is = inv-key. read invoice next display inv-articles

## \$XFDコメントDCI SPLIT

DCI SPLITディレクティブは、インタフェースが新しいDBMSテーブルを作成する1つまたは 複数のテーブルの分割起点を定義するのに使用されます。

Э 例1

DCI SPLITディレクティブを使用するCOBOL FD構造

この例では、分割点の間のフィールドCINVOICE、INVOICE\_A、INVOICE\_Bという 名前の3つのDBMakerテーブルが作成されます。

```
FILE SECTION.
FD INVOICE.
01 INV-RECORD-TOP.
   03 INV-KEY.
     05 INV-TYPE
                   PIC X.
     05 INV-NUMBER
                    PIC 9(5).
      05 INV-ID PIC 999.
    03 INV-CUSTOMER PIC X(30).
$XFD DCI SPLIT
    03 INV-KEY-D.
     05 INV-TYPE-D PIC X.
     05 INV-NUMBER-D PIC 9(5).
      05 INV-ID-B PIC 999.
$XFD DCI SPLIT
   03 INV-ARTICLES PIC X(30).
               PIC 9(5).
   03 INV-OTA
    03 INV-PRICE PIC 9(17).
```

## 5 コンパイラとランタイム・ オプション

この章では、どのファイル・システムを使用するかを指定するために、 ACUCOBOL-GTにセットする環境設定について説明します。

## **5.1 ACUCOBOL-GT**の初期設定ファイルシ ステムを使う

COBOLアプリケーションで開く既存のファイルは、ACUCOBOL-GT環境 設定ファイルで定義したように、それぞれ各ファイル・システムに関連付 けられています。COBOLアプリケーションで新しいファイルを作成した 時、どのファイル・システムを使用するかを指定する必要があります。 ACUCOBOL-GT環境設定ファイルをセットし、新しいファイルが選択した ファイル・システムを使用できるようにします。

DEFAULT-HOSTの設定は、新しいファイルに他のシステムが指定されて いない場合、どのファイル・システムを使用するかをACUCOBOLに伝え ます。この変数をセットしない場合、ACUCOBOLでは初期設定として Visionファイル・システムが使用されます。filename-HOST設定は、特定の ファイルにファイル・システムをセットできるようにします。filenameにフ ァイル名を置き換えます。 ACUCOBOL-GT環境設定ファイルにある次の変数は、選択したファイル・ システムを使用させるようにします。

● 構文1

DEFAULT-HOST (\*)

● 構文2

filename-HOST (\*)

# **5.2 DCI**の初期設定ファイル・システムを使う

DBMasterの信頼性と、レプリケーション、バックアップ、整合性制約のような機能を活用するためには、ACUCOBOL-GTのVisionファイル・システムを使用せず、DEFAULT-HOST DCIを使うことを推奨します。ファイル・システムが指定されていない場合、Visionファイル・システムが初期設定として使用されます。

● 構文1

この場合、新しいファイルが別のファイル・システムに割り当てられてい ない限り、全てDBMasterのファイルになります。

DEFAULT-HOST DCI

● 構文2

ファイル・システムが定義されていない場合に、全ての新規ファイルが Visionファイルになるようにするためには、次のように指定します。

DEFAULT-HOST VISION

## 5.3 複数のファイル・システムを使う

Filename-HOSTは、特定のファイル・システムに新しいファイルを関連付 けるために使用します。これは、1つのデータファイルを1つのファイル・ システムに関連付けるので、DEFAULT-HOST変数とは異なります。この 方法では、初期設定のファイル・システムと異なるファイル・システムを 使用するファイルを使うことができます。

これを実現するために、環境設定ファイル「DEFAULT」値の代わりに、 ディレクトリ名やファイル拡張子の無いファイル名を用います。 DEFAULT-HOSTとFilename-HOSTは、一緒に使用することができます。

#### Э 例

この場合、file1とfile2はDBMasterを使用します。それ以外のファイルは、 Visionファイル・システムを使用します。

```
DEFAULT-HOST VISION
file1-HOST DCI
file2-HOST DCI
```

## 5.4 環境変数を使う

プログラムの実行時にファイル・システムの設定を行えるようにするため に、COBOLコードに次のように定義します。(\*)は、ACUCOBOLのランタ イム時にのみ使用されます。また、ファイル・システムの定義は通常ラン タイム環境設定ファイルで行われ、COBOLプログラムでは変更しないこと に留意して下さい。

- **注**: ACUCOBOL-GTコンパイラとランタイムの使い方についての詳細は、ACUCOBOL-GTの 「ユーザー・マニュアル (2.1節と2.2節)」を参照して下さい。
  - 構文1

SET ENVIRONMENT "filename-HOST" TO filesystem (\*)

● 構文2

SET ENVIRONMENT "DEFAULT-HOST" TO filesystem (\*)

## 6 環境設定ファイルの変数

環境設定ファイルの変数は、DCIの標準的なふるまいを修正するために使用し、DCI\_CONFIGと呼ばれるファイルに格納されます。

## 6.1 DCI\_CONFIG変数を設定する

DCI\_CONFIGという名前の環境変数に値を設定することで、環境設定ファ イルに異なるアドレスを与えることができます。この環境変数に、環境設 定ファイルを割り当てます。環境設定変数に指定したファイルが存在しな い場合、DCIはエラーを表示せず、環境変数が割り当てられていないもの とみなします。この変数は、COBOLのランタイム環境設定ファイルでセッ トします。

● 構文1

Unixでは、DCIはDCI\_CONFIGファイルを探します。この環境変数は、 DCI環境設定ファイルのパスと名前を作成するために使用します。Bourne シェルを使用している場合、次のコマンドを使うことができます。

DCI\_CONFIG=/usr/marc/config;export DCI\_CONFIG

● 構文2

DOSで、DCIのDCI\_CONFIGに環境設定ファイルを割り当てます。<ファ イル名>の欄には、絶対パスか相対パスと共に実際の環境設定ファイル名 を指定します。

set DCI\_CONFIG=<ファイル名>

#### ● 構文3

UNIXでは、DCIはディレクトリ/home/testの「DCI」という名前のファイル を活用します。

DCI\_CONFIG=/home/test/dci; export DCI\_CONFIG

## DCI\_CASE

COBOLのファイル名は、大文字と小文字を識別しません。一方、表名は大 文字と小文字を識別します。この環境設定の変数は、ファイル名をどのよ うに表の名前に変換させるかを定義します。この環境設定の変数をlowerに 設定すると、表名に変換されるファイル名が全て小文字になることを意味 します。upperに設定すると、表名に変換されるファイル名が全て大文字に なることを意味します。この環境設定の変数をignoreにすることは、ファイ ル名が全て小文字あるいは全て大文字の表の名前に変換されないことを意 味します。DCI\_CASEのデフォルト設定はlowerです。あなたのファイル名 がDBCSワードである場合は、DCI\_CASEをignoreに設定してください。

Э 例:

DCI\_CASE IGNORE

## DCI\_COMMIT\_COUNT

DCI\_COMMIT\_COUNT環境設定変数は、COMMIT WORK演算が行われる 条件を指定します。有効な値は0と<*n*>の2つです。

#### DCI\_COMMIT\_COUNT=0

自動コミットは行われません。(初期設定値)

#### DCI\_COMMIT\_COUNT=<*N*>

この場合、WRITE、REWRITE、DELETE演算の数が、値<*n*>になった時 に、COMMIT WORK文が実行されます。このルールは、ファイルが 「output」や「exclusive」モードの場合にのみ適用されます。

#### DCI\_DATABASE

DCI\_DATABASEは、DBMasterのセットアップの際に、作成されるデータベース名を指定するために使用します。

Э 例1

データベースがDBMaster\_Testという名前の場合、環境設定ファイルには次のように入力します。

DCI\_DATABASE DBMaster\_Test

Э 例2

データベース名が事前にわからない場合、ランタイム時に動的にセットします。このような場合、COBOLプログラムに下記のリストのような特殊な コードを記述します。以下のコードは、最初のOPEN文が実行される前 に、実行されなければなりません。

CALL "DCI\_SETENV" USING "DCI\_DATABASE" , "DBMaster\_Test"

Э 例 3

時々、異なるデータベース上の表にアクセスする必要があるでしょう。その場合はDCI\_DATABASEを使用することによって、複数のデータベースに 接続し、動的にデータベースを切り替えることができます。

```
* connect to DBSAMPLE4 to access idx-1-file
CALL "DCI_SETENV" USING "DCI_DATABASE" "DBSAMPLE4"
....
open output idx-1-file
....
* connect to DCIDB to access idx-2-file
CALL "DCI_SETENV" USING "DCI_DATABASE" "DCIDB"
....
open output idx-2-file
```

\* to switch dynamically to DBSAMPLE4 connection

CALL "DCI\_SETENV" USING "DCI\_DATABASE" "DBSAMPLE4"

close idx-1-file

. . .

## DCI\_DATE\_CUTOFF

この変数は2桁の数値で、プログラムで2桁の年号から20世紀、或いは21世 紀に翻訳するように指定します。

DCI\_DATE\_CUTOFFの初期設定は20です。この場合、2桁の年号が「20」 (若しくは、この変数に与えた値)より小さい場合、元の2桁の数値に 2000が付加され、21世紀になります。2桁の年号が「20」(若しくはこの 変数に与えた値)以上の場合、元の2桁の数値に1900が付加され、20世紀 になります。99/10/10のようなCOBOLの日付は、1999/10/10に変換されま す。00/02/12のようなCOBOLの日付は、2000/02/12に変換されます。

#### DCI\_DEFAULT\_RULES

WHENディレクティブのための初期設定の管理方法は、複数の定義ファイ ルにあります。BEFORE文は、\$WHEN条件が合致した際に、表がオープン することを意味します。POST文は、COBOLアプリケーションが複数の定 義ファイルを開いた時に、関連する全ての表がオープンすることを意味し ます。

有効な値は以下のとおりです。

POST<sup>♣</sup>COBOL

BEFORE ≈DBMS

#### DCI\_DEFAULT\_TABLESPACE

この変数は、新しい表を格納する初期設定の表領域をセットするために使 用します。データベースに既に存在する表領域のみを、指定することがで きます。この変数で表領域を指定すると、新しい表は初期設定のユーザー 表領域に作成されます。

#### DCI\_DISCONNECT

DCI\_DISCONNECTはデータベース接続を切断するために使用されます。

Э 例1

cobolプログラムに1つの接続だけがある場合は、次のコードを使用してデ ータベースから切断してください。

CALL "DCI\_DISCONNECT".

Э 例 2

cobolプログラムに複数の接続がある場合、次のコードを使用して特定のデ ータベースから切断してください。

CALL "DISCONNECT" USING "DBSAMPLE4"

#### DCI\_DUPLICATE\_CONNECTION

DCI\_DUPLICATE\_CONNECTIONは、同一のCOBOLアプリケーションが 同一の表を開き、同一のレコードを2回ロックする必要が場合に、同じ表 を同じCOBOLプロセスで、しかし異なるデータベース接続を使用して開く ことによって、ロックを得るために使用されます。

デフォルト値はオフです(0)。

Э 例

COBOLアプリケーションが異なるデータベース接続を使用して表のロック を得ることを可能にします:

DCI\_DUPLICATION\_CONNECTION 1

#### DCI\_GET\_EDGE\_DATES

DCI\_SET\_EDGE\_DATEはユーザがDATEフィールドに最低値/最高値を入力 した場合、表示される値を指定するために使用されます。例えば、ユーザ がCOBOLプログラムにDATEフィールドに対する最低値/最高値を入力する 時、00010101/99991231の入力によって、日付はCOBOLの最低値/最高値 00000000/9999999を使用して表示されるでしょう。この変数が使用される 時、DATEフィールドの最低値/最高値はデータ・ベースの最低値/最高値 00010101/99991231を使用して表示されるでしょう。DATEフィールドがキ ーの一部である場合も、この規則は適用されます。デフォルト値はオフで す。

● シンタックス:

次の行は、dci.cfgファイルに追加します:

DCI\_GET\_EDGE\_DATES 1

#### DCI\_INV\_DATE

この変数は、不正な日付フォーマットがデータベースに書き込まれた際 に、起こりえる問題を回避するために、無効な日付(2000/02/31のような)を 設けます。この変数の初期設定は、99991230(9999年12月30日)です。

#### DCI\_LOGFILE

この変数は、DCIログファイルのパス名を指定します。DCIログファイル には、インターフェースで実行される全てのI/O演算が書き込まれます。 *Imp*ディレクトリに格納される*dci\_trace.log*ログファイルは、デバックのため に使用します。ログファイルを使うと、DCIのパフォーマンスが下がりま すので、必ず必要な場合にのみ使用することが理想的です。

Э 例

Config.iniファイルのログファイルのエントリ例:

DCI\_LOGFILE /tmp/dci\_trace.log

#### DCI\_LOGIN

DCI\_LOGINは、データベース・システムに接続するためのユーザー名を 指定する変数です。初期設定値はありません。そのため、ユーザー名が定 義されていない場合、ログインは使用されません。

DCI\_LOGIN変数で指定したユーザー名には、データベースに対して RESOURCE以上の権限が必要です。加えて、ユーザーには既存のデータ表 への許可が必要です。新しいユーザーは、JDBA Tool、或いはdmSQLを使 って作成します。

- **注**: ユーザー作成についての詳細は、「JDBA Tool ユーザーガイド」、又は「データベース管 理者参照編」をご覧下さい。
  - Э 例

Config.cfgファイルのユーザー名、JOHNDOEの入力例:

DCI\_LOGIN JOHNDOE

#### DCI\_JULIAN\_BASE\_DATE

DATEディレクティブと共に使用するこの変数は、ユリウス暦の計算の基礎日をセットするために使用します。フォーマットはYYYYMMDDです。この変数の初期設定値は、西暦1年1月1日です。

この変数の1つの用法は、1850以降の日付を使用しているCOBOLプログラ ムです。これらの日付は、DATEディレクティブを\$XFD DATE=JJJJJJJ (date フィールドには同じ数の文字数がなければなりません)にセットし、DCI環 境設定変数DCI\_JULIAN\_BASE\_DATEを18500101にセットすることでデー タベースに格納することができます。

## DCI\_LOGTRACE

この変数は、トレースログに様々なレベルを設けます。

• 0: トレースしない。

- 1: 接続トレース
- 2: レコードI/Oトレース
- 3: 完全トレース
- 4: 内部デバッグ・トレース

#### DCI\_MAPPING

この変数は、DCIシステムにある特定のXFDファイルと特定のファイル名 を関連付けるために使用します。これにより、1つのXFDファイルを複数の ファイルと関連させることもできます。「*pattern*」の部分には、有効なフ ァイル名の文字を指定します。また、複数の文字を意味するワイルドカー ド「\*」記号や、1文字に相当する疑問符「?」も含むことができます。複数 回使うことができます。

● 構文

DCI\_MAPPING [pattern = base-xfd-name] ...

Э 例1

パターンに「CUST\*1」と指定すると、「CUST01」、「CUST001」、 「CUST0001」、「CUST0001」のようなファイル名は、XFDファイル 「customer.XFD」に関連づけられます。

DCI\_MAPPING CUST\*1=CUSTOMER ORD\*=ORDER "ord cli\*=ordcli"

● 例2

パターンに「CUST????」と指定すると、「CUSTOMER」や「CUST0001」 のようなファイル名は、XFDファイル「cust.XFD」に関連付けられます。

DCI\_MAPPING CUST???=CUST

#### DCI\_MAX\_ATTRS\_PER\_TABLE

DBMasterの表は、252カラムまでしか格納することができません。252を超 えるフィールドがあるCOBOLファイルは、全てのフィールドを表のカラム にマップすることができません。DCI\_MAX\_ATTRS\_PER\_TABLE変数は、 表を2つ以上の別々の表に分割するフィールドの数を指定します。結果的 に生成された複数の表には一意の名前が必要なので、DCIは表名にアンダ ースコア()とその後に連続する文字(A、B、C等)を付加します。

Э例1

COBOLのファイルには、300フィールドと次の文があります:

SELECT FILENAME ASSIGN TO "customer"

● 構文

次の行は、dci.cfgファイルに追加します:

DCI\_MAX\_ATTRS\_PER\_TABLE = 100.

Э 例 2

3つの表が以下の名前で生成されます:

customer\_a

customer\_b

customer\_c

#### DCI\_MAX\_BUFFER\_LENGTH

DCI\_MAX\_BUFFER\_LENGTHは、DCI\_MAX\_ATTRS\_PER\_TABLEが実行す る機能のように、cobolデータ・レコードを複数のデータベースの表へ分割 する目的で使用されます。しかしながら、表がどこで分割されるか決める ために使用されるしきい値は、バッファの長さによって決定されます。デ フォルト値は4096です。

Э例1

COBOLレコード・サイズは、9000バイトのデータおよび次のSQL文を含ん でいます:

SELECT FILENAME ASSIGN TO "customer"

● シンタックス:

次の行は、dci.cfgファイルに追加します:

DCI\_MAX\_BUFFER\_LENGTH 3000

#### ● 例 2

3つの表が以下の名前で生成されます:

customer\_a

customer\_b

customer\_c

#### DCI\_MAX\_DATE

この変数は、無効な日付がデータベースに誤って書き込まれた際の問題を 回避するために、高い値の日付を設けるために使用します。この変数の初 期設定は、99991231(9999年12月31日)です。

#### DCI\_MIN\_DATE

この変数は、無効な日付がデータベースに誤って書き込まれた際の問題を 回避するために、低い値や0、空白の日付を設けるために使用します。こ の変数の初期設定は、00010101(西暦1年1月1日)です。

#### DCI\_NULL\_ON\_ILLEGAL\_DATA

DCI\_NULL\_ON\_ILLEGAL\_DATAは、COBOLデータがデータベースによっ て不正と見なされるかどうか、格納される前に判断します。値を1にする と、不正な全データ(キー・フィールドを除く)は格納される前にNullに 変換されます。値を0(初期設定値)にすると、次のような変換が行われ ます。

 不正なLOW-VALUESは、最小値(0、又は-99999...)、或いは DCI\_MIN\_DATEの初期設定値として格納されます。

- 不正なHIGH-VALUESは、最大値(999999...)、或いはDCI\_MAX\_DATEの 初期設定値として格納されます。
- 不正なSPACESは、ゼロとして格納されます(日付フィールドの場合、 DCI\_MIN\_DATE)。
- 不正なDATE値は、DCI\_INV\_DATEの初期設定値として格納される。
- 不正なTIMEは、DCI\_INV\_DATEの初期設定値として格納されます。
- キー・フィールドにある不正なデータは、環境設定変数の値に関わらず、常に変換されます。

#### DCI\_PASSWD

ユーザー名が一旦DCI\_LOGIN変数を経由して定義されると、データベー スのアカウントに関連付けられます。パスワードは、このデータベース・ アカウントに割り当てられます。これは、変数DCI\_PASSWDを使って行う ことができます。

#### Э 例1

データベースのアカウントに、パスワードSUPERVISORを割り当てる場合、環境設定ファイルに次のように指定します。

DCI\_PASSWD SUPERVISOR

#### ● 例 2

プログラム実行の際に、ユーザーからパスワードを受け付けることもでき ます。この方法は、信頼性がより高くなります。これを行うためには、 DCI\_PASSWD変数が回答に応じてセットされなければなりません。

ACCEPT RESPONSE NO-ECHO. CALL "DCI\_SETENV" USING "DCI\_PASSWD" , RESPONSE.

但し、この場合、環境変数の読み込みと書き込むを行うために、ネイティ ブAPIの呼び出しを完了しなければなりません。

#### ● 構文1

この文は、環境変数を書き込み、又は更新するために、COBOLプログラム で使用します。

CALL "DCI\_SETENV" USING "environment variable", value.

#### ● 構文2

この文は、環境変数の読み込みを行うために、COBOLプログラムで使用します。

CALL "DCI\_GETENV" USING "environment variable", value.

#### DCI\_STORAGE\_CONVENTION

この変数は、COBOLのストレージ規則をセットします。現在、DBMaster では、4つのタイプの値をサポートしています。

#### DCI

IBMのストレージ規則を選択します。これは、RM/COBOL-85を含む様々 な他のCOBOLバージョンに対して同様、IBM COBOL互換です。X/Open COBOL標準とも互換しています。

#### DCM

Micro Focusのストレージ規則を選択します。Micro Focus "ASCII"のsignstorageオプションが使用されている場合(Micro Focusの初期設定)、Micro Focus COBOLに互換します。

#### DCN

異なる数字フォーマットが使用されるようになります。このフォーマット は、正数のCOMP-3アイテムが、"x0C"の代わりに正数の符号付き値として "x0B"を使用することを除き、"-DCI"オプションが使用された場合に使用さ れるものと同じです。このオプションは、NCR COBOLに互換していま す。

#### DCA

ACUCOBOL-GTのストレージ規則を選択します。これは初期設定の設定で す。この規則は、RM/COBOL (RM/COBOL-85では無く)や、 ACUCOBOL-GTの以前のバージョンによって生成されたデータにも互換性 があります。

## DCI\_USEDIR\_LEVEL

この変数が>0にセットされた場合、表の名前に加えてディレクトリを使用します。

Э例1

次の文では、/usr/test/01/clients は、01clientsを意味します。

DCI\_USEDIR\_LEVEL 1

Э 例 2

次の文では、/usr/test/01/clientsは、test01clientsを意味します。

DCI\_USEDIR\_LEVEL 2

Э 例 3

次の文では、/usr/test/01/clientsは、usrtest01clientsを意味します。

DCI\_USEDIR\_LEVEL 3

## DCI\_USER\_PATH

変数DCI\_USER\_PATHは、DCIでファイルを探す際にに、ユーザー名や名 前を指定することができるようにします。ユーザー引数は、ファイルやシ ステム上のユーザー名に関しては、ピリオド(.)を使用することができま す。

● 構文

DCI\_USER\_PATH user1 [user2] [user3] .

| <b>OPEN</b> 文             | DCI_USER_PATH | DCI検索順                                        | 結果                                                   |
|---------------------------|---------------|-----------------------------------------------|------------------------------------------------------|
| OPEN INPUT、<br>又はOPEN I/O | Yes           | 1-USER_PATH<br>にあるユーザー<br>一覧<br>2-現在のユーザ<br>ー | 最初の有効な<br>ファイルがオ<br>ープンしま<br>す。                      |
| OPEN INPUT、<br>又はOPEN I/O | No            | DCI_LOGINに<br>関連付けられて<br>いるユーザー               | 有効なユーザ<br>ー/ファイル名<br>を持つ最初の<br>ファイルがオ<br>ープンしま<br>す。 |
| OPEN OUTPUT               | Yes、又ltno     | ユーザーを検索<br>しない                                | DCI_LOGINに<br>関連する名前<br>で、新しい表<br>が作成されま<br>す。       |

ファイルに与えたOPEN文のタイプが、この設定の結果を決定します。

図 6-1 OPEN文のタイプ

#### DCI\_XFDPATH

DCI\_XFDPATHは、データ・ディクショナリが格納されるディレクトリの 名前を指定します。初期設定値は、現在のディレクトリです。

Э例1

ディレクトリ/usr/DBMaster/Dictionariesにデータ・ディレクトリを格納する場合は、環境設定ファイルに次のように入力します。

DCI\_XFDPATH /usr/DBMaster/Dictionaries
Э 例2

複数のパスを指定する必要がある場合、各ディレクトリをスペースで区切 って指定します。

DCI\_XFDPATH /usr/DBMaster/Dictionaries /usr/DBMaster/Dictionaries1

Э 例3

WIN-32環境では、「埋め込みスペース」はダブルクオート「"」を使って 指定することができます。

DCI\_XFDPATH c:\tmp\xfdlist "c:\my folder with space\xfdlist"

# <filename>\_RULES

マルチ定義ファイルの初期設定を管理します。<filename>は、実際のファイル名を表しています。

Э 例

次のコマンドが使用された際、CLIENTファイルを除き、全てのファイル はPOSTルールを使用します。

| DCI_DEFAULT_RULES | POST   |
|-------------------|--------|
| CLIENT_RULES      | BEFORE |

# DCI TABLE CACHE 変数

クライアント/サーバーのネットワーク・トラフィックを減少するため、初 期設定によって、DCIはクライアント・データ・バッファからあらかじめ データを読み取ります。初期設定の前読み取りバッファ最大値は8kb/(レコ ード・サイズ)あるいは5つのレコードのどちらか小さい方です。

もしユーザのアプリケーションが小さな表を読み込む場合、8 kb/(レコード・サイズ)未満である少数のレコードを読むことはありえるでしょう。例えば、平均レコード・サイズが20バイトでレコード数が合計1000の表については、DBMasterは一度に400のレコード(8kb/20)読み込みますが、ユーザのアプリケーションは4つあるいは5つのレコードを読んだだけで、すぐ

STARTステートメントを再び呼び出すとします。この場合、次の変数でキ ャッシュサイズを縮小させて、パフォーマンスを改善することができま す。これらの変数を使用する場合アプリケーションおよびデータの振る舞 いを注意深く考慮してください。さもないと、それはネットワーク・トラ フィックを増加させて、パフォーマンスの減少を引き起こすかもしれない からです。

下記はDCI\_CONFIGファイルの中でセットするべき3つのDCI\_CACHE変数 です:

- DCI\_DEFAULT\_CACHE\_START—STARTあるいはREAD用に最初にキャッシュする読み取りレコードをセットします。初期設定値は 8kb/(レコード・サイズ)、あるいは5つのレコードの大きい方です。
- DCI\_DEFAULT\_CACHE\_NEXT それは、STARTあるいはREAD用に 最初にキャッシュされたレコードが読込まれたか廃棄された後、次の 読み取りレコードをセットします。初期設定値はは8kb/(レコード・ サイズ)、あるいは5つのレコードの大きい方です。
- DCI\_DEFAULT\_CACHE\_PREV—それは、STARTあるいはREAD用に 最初にキャッシュされたレコードが読み込まれたか廃棄された後、直 前のレコードをキャッシュするための読み取りレコードをセットしま す。

初期設定値はDCI\_DEFAULT\_CACHE\_NEXT/2です。

DCI\_CONFIGの中でこれらの変数をセットすることは、ユーザのアプリケーションのすべての表に影響をあたえるでしょう。

Э 例:

| DCI_DEFAULT_CACHE_START | 10 |
|-------------------------|----|
| DCI_DEFAULT_CACHE_NEXT  | 10 |
| DCI_DEFAULT_CACHE_PREV  | 5  |

## DCI\_TABLESPACE

この変数では、表を作成する表領域を定義します。 ワイルドカードでも機能します。 まず、表を作成することが大切です。 表が作成されたら、 DCIはこの変数の値をモニターしません。

Э 例1:

表領域tbs1に顧客表を作成する場合:

DCI\_TABLESPACE カスタマ=tbs1

€ 例2:

表領域tbs1にcustで始まるすべての表を作成する場合。

DCI\_TABLESPACE cust\*=tbs1

# DCI\_AUTOMATIC\_SCHEMA\_ADJUST

この変数は、XFDが表スキーマと異なるとき、表スキーマ定義を変更する ようにDCIに指示します。 この変数は分割表と互換性がありません(250よ り大きいカラム数を持ち、そのレコードサイズが4KBより大きい表は、 BLOBフィールドを排除します)。

この変数の可能な値は次の通りです:

- 0 初期設定、何もしない
- 1 表に新しいフィールドを追加し、XFDにないフィールドを削除します
- 2 表に新しいフィールドを追加し、XFDにないフィールドを削除しません

# DCI\_INCLUDE

この変数は、追加DCI\_CONFIGファイルを含むことができます。 COBOL COPY文として機能し、さらに複雑な設定の定義を可能にします。

Э 例:

DCI\_INCLUDE /etc/generic\_dci\_config

# DCI\_IGNORE\_MAX\_BUFFER\_LENGTH

この変数はDCI\_MAX\_BUFFER\_LENGTH値の設定を無視するために使用されます。 記録長が4K以上の場合、表を分割することはありません。 初期 設定はオフです。

# DCI\_NULL\_DATE

DCIがこの値で日付フィールドに書き込むときNULLを書き込み、DCIが NULL値で日付を読み込むとき、COBOLプログラムにDCI\_NULL\_DATEを 返します。

# DCI\_NULL\_ON\_MIN\_DATE

この変数を1に設定すると、次のアクションが発生します。 COBOLプログラムが0の値をDATEフィールドに書き込むとき、値はNULLとしてデータベースに保存されます。 同様に、NULL値がデータベースから読み込まれるとき、COBOL FDは0になります。

# DCI\_DB\_MAP

この変数は、異なるデータベースの表として異なるデイレクトリにファイルをマップするために使用されます。 詳細については、エラー! 参照元が見つかりません。を参照してください。

# DCI\_VARCHAR

この変数を1に設定すると、以下のアクションが発生します:プログラムが (OPEN OUTPUTの動詞により)新しいテーブルを作成すると、CHARとし て作成されたすべてのフィールドがVARCHARになります。

# DCI\_GRANT\_ON\_OUTPUT

この新しいオプションを使うと、テーブル作成 (OPEN OUTPUT) 後に GRANTコマンドを指定できます。

⊃ 例:

テーブル作成後にuser1に選択および削除権限を与える方法:

DCI\_GRANT\_ON\_OUTPUT SELECT, DELETE user1

# **DCI**機能

このセクションでは、COBOLプログラムで呼び出すことのできるDCI機能 を一覧表示します。 これらの機能を有効にするには、これらの機能を sub85.cに追加し、DCIランタイムを再編成する必要があります。

# **7.1 DCI機能を呼び出す**

以下の構文を書き込むことにより、これらのDCIを:

変数[、変数、 ...]を使用して "dci\_function\_name" を呼び出し

COBOLプログラムに呼び出すことができます。

# DCI\_SETENV

この機能は、環境変数を書き込んだり更新するために使用されます。

Э 構文:

"環境変数"、値を使用して"DCI\_SETENV"を呼び出し

Э 例

"DCI\_DATABASE" "DBSAMPLE4"を使用して"DCI\_SETENV"を呼び出し

# DCI\_GETENV

この機能は、環境変数を書き込んだり更新するために使用されます。

Э 構文:

"環境変数"、変数を使用して "DCI\_GETENV" を呼び出し

Э 例

"DCI\_DATABASE"、ws\_dci\_databaseを使用して"DCI\_GETENV"を呼び出し

# DCI\_DISCONNECT

この機能は、データベース接続を切断するために使用されます。

Э 例1

**cobol**プログラムに接続が1つしかない場合、次のコードを使用してデータベースから切断してください。

"DCI\_DISCONNECT"の呼び出し。

Э 例2

**COBOL**プログラムに接続が2つ以上ある場合、次のコードを使用して特定のデ ータベースを切断してください。

"DBSAMPLE4"を使用して"DCI\_DISCONNECT"を呼び出し

# DCI\_GET\_TABLE\_NAME

この機能はパスしたCOBOL名の表名を取得するために使用されます(有効 な表名をいつでもすぐ知ることができるとは限りませんが、それはこれら の場合には操作が1つではないためです: XFD WHEN ... TABLENAME.).

ws-ファイル名、ws-dci-file-nameを使用して"DCI\_GET\_TABLE\_NAME"を呼び出し

# DCI\_SET\_TABLE\_CACHE

この機能は、表のキャッシュを動的に変更し、START または READ文の前 でこれらの変数を設定するために使用されます。 Э 例:

```
作業ストレージ・セクション。
      01 キャッシュ起動PIC 9(5) 値10.
      01 次のキャッシュPIC 9(5) 値20.
      01 前のキャッシュPIC 9(5) 値30.
•••
プロシージャ区分。
      入力IDX-1-FILEを開く
            領域をIDX-1-KEYに移動
            キャッシュ起動を使用して "DCI_SET_TABLE_CACHE"を呼び出し
                                       次のキャッシュ
                                       前のキャッシュ
           起動IDX-1-FILEファイルはIDX-1-KEYより小さくありません。
           IND = 10000になるまで1からINDの変更を実行
                 最後に次のIDX-1-FILEを読み取り最後の読み取りを実行
                 0101でINDを表示
           最後の実行
```

# DCI\_BLOB\_ERROR

この機能は、DCI\_BLOB\_GET または DCI\_BLOB\_PUTを呼び出した後でエ ラーを取得するために使用されます。

Э 例:

作業ストレージ・セクション。 BLOB-ERROR-ERRNO pic S9(4) COMP-5.

IDX-1-FILEを閉じる

BLOB-ERROR-INT-ERRNO pic S9(4) COMP-5.

プロシージャ区分。

BLOB-ERROR-ERRNOを使用して "DCI\_BLOB\_ERROR"を呼び出し

BLOB-ERROR-INT-ERRNO

"BLOB-ERROR-ERRNO=" BLOB-ERROR-ERRNOを表示。

"BLOB-ERROR-INT-ERRNO=" BLOB-ERROR-INT-ERRNOを表示。

# DCI\_BLOB\_GET

この機能は、COBOLプログラムでBLOBデータのより効率的な使用を可能 にするために使用されます。DCI\_BLOB\_GETコマンドを使用することに よって、COBOLを使用するBLOBデータに素早く効率的にアクセスできま す。DCI\_BLOB\_GETコマンドを使用しているとき、以下に一覧表示され た規則に従う必要があります。

ユーザーの表は、BLOB(長いvarchar/長いvarbinary)データタイプを持つ必要があります。

• ユーザーは、COBOL FDのBLOBタイプでフィールドを設 定することができません。

 ユーザーはREAD、READ NEXTまたはREAD PREVIOUSコ マンドの後でDCI\_BLOB\_GETコマンドのみを使用することができま す。

#### Э 例

ユーザーは以下の構文による表を作成します:

表BLOBTB (を作成 SB\_CODCLI char(8), SB\_PROG シリアル、 IL\_BLOB LONG VARBINARY,

```
主キー("sb_codcli")) ロックモード行キャッシュ無し;
```

次は、**COBOL**プログラムにおける**DCI\_BLOB\_GET**の使用に関する、実際的なアプ リケーションを提供します。

```
識別区分。
program-id. blobtb.
書き込まれた日付。
注釈。
環境区分。
入力-出力セクション。
ファイル制御。
     BLOBTBを選択してRANDOM, "BLOBTB"に割り当て
              組織には索引が付いています
              アクセスはダイナミックです
              ファイルステータスはI-O-STATUSです
              レコードキーはSB-CODCLIです。
*_____*
データ区分。
ファイルセクション。
FD BLOBTB.
01 SB-RECORD.
  03 SB-CODCLI PIC X(8).
  03 SB-PROG
          PIC S9(9) COMP-5.
  *_____*
  作業ストレージ・セクション。
  77 I-O-STATUS pic xx.
  77 BLOB-ERROR-ERRNO pic S9(4) COMP-5.
```

```
77 BLOB-ERROR-INT-ERRNO pic S9(4) COMP-5.
プロシージャ区分。
メイン。
         i-o blobtbを開く
         sb-レコードを初期化
         次のblobtbを読み取り。
         "il_blob" "laecopy.bmp" 1を使用して"DCI_BLOB_GET"を呼び出し。
         BLOB-ERROR-ERRNOを使用して "DCI_BLOB_ERROR"を呼び出し
                                    BLOB-ERROR-INT-ERRNO
         "BLOB-ERROR-ERRNO=" BLOB-ERROR-ERRNOを表示。
         "BLOB-ERROR-INT-ERRNO=" BLOB-ERROR-INT-ERRNOを表示。
         "SB-CODCLI=" SB-CODCLIを表示。
         "SB-PROG=" SB-PROGを表示。
         blobtbを閉じる。
         省略を受け入れ。
         実行の停止。
```

# DCI\_BLOB\_PUT

この機能は、COBOLプログラムでBLOBデータのより効率的な使用を可能 にするために使用されます。 DCI\_BLOB\_PUTコマンドを使用することに よって、BLOBにデータを挿入できます。 DCI\_BLOB\_PUTコマンドを使用 しているとき、以下に一覧表示された規則に従う必要があります。

ユーザーの表は、BLOB(長いvarchar/長いvarbinary)データタイプを持つ必要があります。

• ユーザーは、COBOL FDのBLOBタイプでフィールドを設 定することができません。  ユーザーは、WRITE または REWRITEコマンドの前で DCI BLOB PUTコマンドのみを呼び出すことができます。

> ユーザーがWRITEコマンドの前でDCI\_BLOB\_PUT を呼び出さない場合、初期設定値がblobカラムに挿入され ます。

> ユーザーがREWRITE文の前でDCI\_BLOB\_PUTを呼び出さない場合、blobカラムは更新されません。

Э 例:

次は、**COBOL**プログラムにおける**DCI\_BLOB\_PUT**の使用に関する、実際的なア プリケーションを提供します。

まず、ユーザーは表を作成します:

| ₹BLOBTB | (を作成      |                           |
|---------|-----------|---------------------------|
|         | SB_CODCLI | char(8),                  |
|         | SB_PROG   | シリアル、                     |
|         | IL_BLOB   | LONG VARBINARY,           |
|         | 主キー("sb_  | codcli")) ロックモード行キャッシュ無し; |

表が作成されると、ユーザーは次を続行します。

```
識別区分。
program-id. blobtb.
書き込まれた日付。
注釈。
環境区分。
入力-出力セクション。
ファイル制御。
BLOBTBを選択してRANDOM, "BLOBTB"に割り当て
組織には索引が付いています
```

```
アクセスはダイナミックです
                ファイルステータスはI-O-STATUSです
                レコードキーはSB-CODCLIです。
    *_____*
    データ区分。
    ファイルセクション。
    FD BLOBTB.
    01 SB-RECORD.
        03 SB-CODCLI PIC X(8).
        03 SB-PROG PIC S9(9) COMP-5.
    *_____*
    作業ストレージ・セクション。
    77 I-O-STATUS pic xx.
    77 BLOB-ERROR-ERRNO pic S9(4) COMP-5.
    77 BLOB-ERROR-INT-ERRNO pic S9(4) COMP-5.
プロシージャ区分。
メイン。
       i-o blobtbを開く
       "AAAAAAAA"をSB-CODCLIに移動。
       oをSB-PROGに移動。
       "il blob" "laetitia.bmp"を使用して"DCI BLOB PUT"を呼び出し。
       SB-RECORD.の書き込み、
       blobtbを閉じる。
       省略を受け入れ。
       実行の停止。
```

# DCI\_GET\_TABLE\_SERIAL\_VALUE

この機能は、WRITE文の後でシリアル値を取得するために使用されます。

Э 例:

| FD    | SER  | IALTB.                |                                    |  |
|-------|------|-----------------------|------------------------------------|--|
| 01    | SB-  | RECORD.               |                                    |  |
|       | 03   | SB-CODCLI             | PIC X(8).                          |  |
| \$XFI | D CO | MMENT dciシリアル         |                                    |  |
|       | 03   | SB-PROG               | PIC S9(9) COMP-5.                  |  |
| 作業    | ミスト  | レージ・セクション。            |                                    |  |
| 77    | I-   | O-STATUS pic xx.      |                                    |  |
| 77    | SE   | RIAL-NUM pic S9(9)    | COMP-5.                            |  |
|       |      |                       |                                    |  |
| プロ    | シー   | ジャ区分。                 |                                    |  |
| メイ    | と。   |                       |                                    |  |
|       |      | i-o serialtbを開く       |                                    |  |
|       |      | "AAAAAAAA" & SB-CODCI | LIに移動。                             |  |
|       |      | oをSB-PROGに移動。         |                                    |  |
|       |      | SB-RECORD.の書き込み、      |                                    |  |
|       |      | SERIAL-NUMを使用して"      | "DCI_GET_TABLE_SERIAL_VALUE"を呼び出し。 |  |
|       |      | "SERIAL-NUM=" SERIAL  | L-NUMを表示。                          |  |
|       |      |                       |                                    |  |

# DCI\_FREE\_XFD

この機能は、DCIがキャッシュに保存しているXFD画像を取り除くために 使用されます。 表がこの接続によりすでに開かれた後で変更されたXFDを リロードする上で、役に立ちます。

"DCI\_FREE\_XFD"の呼び出し

# COBOLの変換

8

この章では、DCIのためのデータ許容範囲の一覧と、COBOLのデータ型を どのようにDBMasterのデータ型にマップするかを指定する表を合わせて説 明します。

変換の際にDCIでは、トランザクションが実施されます。全てのI/O処理は トランザクションを使って行われます。DCIは、AUTOCOMMITをOFFに セットし、DBMasterのトランザクションを管理し、ユーザーにレコードを 変更できるようにします。DCIは、START TRANSACTION、 COMMIT/ROLLBACK TRANSACTIONのような、COBOLトランザクショ ン文を完全にサポートしています。

DCIでは、レコードの暗号化、レコード圧縮、交互の照合シーケンスを使用することができません。これらのオプションがコードに含まれている場合は、無視されます。DCIは、XFDデータ定義の「P」PICture編集関数もサポートしていません。ファイル名は全て小文字に変換されます。

| DBMASTERデータベースの設定 | 許容範囲       |
|-------------------|------------|
| 索引キーのサイズ          | 1024       |
| キーあたりのカラム数        | 16         |
| CHARフィールドのサイズ     | 3992 bytes |
| 同時RDBMS接続         | 1024       |
| カラム名の文字数          | 32         |

| DBMasterデータベースの設定               | 許容範囲 |
|---------------------------------|------|
| 1つのプロセスで同時にオープンされるデータベ<br>ースの表数 | 256  |

図 8-1 DBMasterのデータベース設定の許容範囲表

# 8.1 特別なディレクティブを使う

DBMasterでは、Visionのファイル・システムと同じソートや検索シーケン スを使うことができます。但し、符号付き数値データを含む各キー・フィ ールドの前には、BINARYディレクティブを置く必要があります。highと low値は、キー・フィールドを複雑にします。

DBMasterのOID、VARCHAR(サイズ)、FILEデータ型をサポートする特別な ディレクティブは、現在ありません。

| <b>DBMASTER</b> のデータ型 | ディレクティブ                    |
|-----------------------|----------------------------|
| DATE                  | XFD DATEを使う                |
| TIME                  | XFD DATEを使う                |
| TIMESTAMP             | XFD DATEを使う                |
| LONGVARCHAR           | XFD VAR-LENGHを使う           |
| LONGVARBINARY         | XFD VAR-LENGH*を使う          |
| BINARY                | XFD BINARYを使う              |
| SERIAL                | XFD COMMENT DCI SERIAL を使う |

図 8-2DBMasterのデータ型をサポートする特別なディレクティブ

# 8.2 **COBOL**のデータ型をマップする

DCIは、DBMasterのデータベースの表にある全カラムを作成する際に、 COBOLに最も適合するデータ型を生成します。COBOLにあるデータ型の

| COBOL                 | DBMaster       | COBOL            | DBMaster                         |
|-----------------------|----------------|------------------|----------------------------------|
| 9(1-4)                | SMALLINT       | 9(5-9) comp-4    | INTEGER                          |
| 9(5-9)                | INTEGER        | 9(10-18) comp-4  | DECIMAL(10-18)                   |
| 9(10-18)              | DECIMAL(10-18) | 9(1-4) comp-5    | SMALLINT                         |
| s9(1-4)               | SMALLINT       | 9(5-10) comp-5   | DECIMAL(10)                      |
| s9(5-9)               | INTEGER        | s9(1-4) comp-5   | SMALLINT                         |
| s9(10-18              | DECIMAL(10-18) | s9(5-10) comp-5  | DECIMAL(10)                      |
| 9(n) comp-1 n (1-17)  | INTEGER        | 9(1-4) comp-6    | SMALLINT                         |
| s9(n) comp-1 n (1-17) | INTEGER        | 9(5-9) comp-6    | INTEGER                          |
| 9(1-4) comp-2         | SMALLINT       | 9(10-18) comp-6  | DECIMAL(10-18)                   |
| 9(5-9) comp-2         | INTEGER        | s9(1-4) comp-6   | SMALLINT                         |
| 9(10-18) comp-2       | DECIMAL(10-18) | s9(5-9) comp-6   | INTEGER                          |
| s9(1-4) comp-2        | SMALLINT       | s9(10-18) comp-6 | DECIMAL(10-18)                   |
| s9(5-9) comp-2        | INTEGER        | signed-short     | SMALLINT                         |
| s9(10-18) comp-2      | DECIMAL(10-18) | unsigned-short   | SMALLINT                         |
| 9(1-4) comp-3         | SMALLINT       | signed-int       | CHAR(10)                         |
| 9(5-9) comp-3         | INTEGER        | unsigned-int     | CHAR(10)                         |
| 9(10-18) comp-3       | DECIMAL(10-18) | signed-long      | CHAR(18)                         |
| s9(1-4) comp-3        | SMALLINT       | unsigned-long    | CHAR(18)                         |
| s9(5-9) comp-3        | INTEGER        | float            | FLOAT                            |
| s9(10-18) comp-3      | DECIMAL(10-18) | Double           | DOUBLE                           |
| 9(1-4) comp-4         | SMALLINT       | PIC x(n)         | CHAR(n) n 1-max<br>column length |

データは、データベースのカラムに含むことができます。最初に、指定したXFDディレクティブがチェックされます。

図 8-3 COBOLからDBMasterのデータ型への変換表

8.3

# DBMasterのデータ型をマップする

DCIは、ネイティブ・データ型からCOBOLデータ型にCOBOL-風のMOVE を行うことで、データベースからデータを読み込みます(ほとんどに CHAR相当があるので、それらをdmSQLで表示させることができます)。 データベースのデータ型をCOBOLのデータ型に完全に合致させる必要はあ りません。PIC X(nn)は、データベースのCHAR相当のデータ型を持つ各カ ラムに使用することができます。PIC 9(9)は、データベースのINTEGER型 により合致するCOBOLの型です。データベースのデータ型について詳しく なると、マッチするCOBOLのデータ型をより柔軟に見つけることができま す。例えば、DBMasterのデータベースにあるカラムに、ゼロから99 (0-99) の間の値しかない場合、対応するCOBOLのデータ型はPIC 99が充分となり ます。

COMP-typesの選択は、使用するCOBOLのデータにほとんど影響が無いの で、プログラマーの考慮に委ねます。BINARYデータ型は、COBOLには無 関係なので、通常変更無く書き込まれます。但し、BINARYカラムを綿密 に分析すると、異なる解決策が見出されるかもしれません。DECIMAL、 NUMERIC、DATE、TIMESTAMPデータ型に完全に合致するCOBOL型は ありません。それらはデータベースから文字形式で戻されます。そのた め、最適のCOBOLの同等データ型は、USAGE DISPLAYです。

以下の表は、データベースのデータ型とCOBOLデータ型の最適の組み合わ せを表しています。

| DBMaster       | COBOL                 | DBMaster       | COBOL            |
|----------------|-----------------------|----------------|------------------|
| SMALLINT       | 9(1-4)                | INTEGER        | 9(5-9) comp-4    |
| INTEGER        | 9(5-9)                | DECIMAL(10-18) | 9(10-18) comp-4  |
| DECIMAL(10-18) | 9(10-18)              | SMALLINT       | 9(1-4) comp-5    |
| SMALLINT       | s9(1-4)               | DECIMAL(10)    | 9(5-10) comp-5   |
| INTEGER        | s9(5-9)               | SMALLINT       | s9(1-4) comp-5   |
| DECIMAL(10-18) | s9(10-18              | DECIMAL(10)    | s9(5-10) comp-5  |
| INTEGER        | 9(n) comp-1 n (1-17)  | SMALLINT       | 9(1-4) comp-6    |
| INTEGER        | s9(n) comp-1 n (1-17) | INTEGER        | 9(5-9) comp-6    |
| SMALLINT       | 9(1-4) comp-2         | DECIMAL(10-18) | 9(10-18) comp-6  |
| INTEGER        | 9(5-9) comp-2         | SMALLINT       | s9(1-4) comp-6   |
| DECIMAL(10-18) | 9(10-18) comp-2       | INTEGER        | s9(5-9) comp-6   |
| SMALLINT       | s9(1-4) comp-2        | DECIMAL(10-18) | s9(10-18) comp-6 |
| INTEGER        | s9(5-9) comp-2        | SMALLINT       | signed-short     |
| DECIMAL(10-18) | s9(10-18) comp-2      | SMALLINT       | unsigned-short   |

| DBMaster       | COBOL            | DBMaster                         | COBOL         |
|----------------|------------------|----------------------------------|---------------|
| SMALLINT       | 9(1-4) comp-3    | CHAR(10)                         | signed-int    |
| INTEGER        | 9(5-9) comp-3    | CHAR(10)                         | unsigned-int  |
| DECIMAL(10-18) | 9(10-18) comp-3  | CHAR(18)                         | signed-long   |
| SMALLINT       | s9(1-4) comp-3   | CHAR(18)                         | unsigned-long |
| INTEGER        | s9(5-9) comp-3   | FLOAT                            | float         |
| DECIMAL(10-18) | s9(10-18) comp-3 | DOUBLE                           | Double        |
| SMALLINT       | 9(1-4) comp-4    | CHAR(n) n 1-max<br>column length | PIC x(n)      |

図 8-4 DBMasterからCOBOLデータ型への変換表

# 8.4

# ランタイム・エラーのトラブル・シュー ティング

ランタイム・エラーの形式は、「9D, xx」です。「9D」は、ファイル・シ ステムのエラーを意味し、(FILE STATUS変数で報告される)、「xx」は 二次エラー・コードを表しています。

| エラー   | 定義                                                                               | 解説                                                    | 解決策                                                                           |
|-------|----------------------------------------------------------------------------------|-------------------------------------------------------|-------------------------------------------------------------------------------|
| 9D,01 | There is a read error on the dictionary file.                                    | XFDファイルの読み込み<br>の際にエラーが発生しま<br>した。XFDファイルが壊<br>れています。 | -Fxで再コンパイルし、デ<br>ィクショナリ・ファイル<br>を再生成します。                                      |
| 9D,02 | There is a corrupt<br>dictionary file. The<br>dictionary file cannot be<br>read. | COBOLファイル用のデ<br>ィクショナリ・ファイル<br>が壊れています。               | -Fxで再コンパイルし、デ<br>ィクショナリ・ファイル<br>を再生成します。                                      |
| 9D,03 | A dictionary file (.xfd)<br>has not been found.                                  | COBOLファイル用のデ<br>ィクショナリ・ファイル<br>が見つかりません。              | DCL_XFDPATH 環境設定<br>変数に正しいディレクト<br>リを指定します (-Fxを使<br>った再コンパイルが必要<br>かもしれません)。 |
| 9D,04 | There are too many fields in the key.                                            | 1つのキーに16を超える<br>フィールドがあります。                           | キー定義をチェックし<br>て、不正なキーを再編成<br>し、-Fxで再コンパイルし<br>ます。                             |

| 9D,12 | There is an unexpected<br>error on a DBMaster<br>library function. | DBMasterのライブラリ関<br>数が予期しないエラーを<br>戻しました。   |  |
|-------|--------------------------------------------------------------------|--------------------------------------------|--|
| 9D,13 | The size of the "xxx" variable is illegal.                         | FDにある基本のデー<br>タ・アイテムが255バイ<br>トを超えています。    |  |
| 9D,13 | The type of data for<br>the"xxx" variable is<br>illegal.           | 使用しているデータ型に<br>合う、DBMasterのデータ<br>型がありません。 |  |
| 9D,14 | There is more than one table with the same name.                   | 同じ名前を持つ表が複数<br>あります。                       |  |

#### 図 8-5 DCIの二次エラー表

8.5

# ネイティブ**SQL**エラーのトラブル・シュ ーティング

DBMaster用にDCIを使用している際に、データベースからネイティブSQL エラーが返されることがあります。エラー番号と用語は、データベースに よって異なるかもしれません。

| 番号           | 定義                                                               | 解説                                              | 解決策                                                                                                    |
|--------------|------------------------------------------------------------------|-------------------------------------------------|----------------------------------------------------------------------------------------------------|
| 9D, ???,???? | Invalid column name<br>or reserved word.                         | カラムには、データベー<br>ス用に予約された用語を<br>使って名前が付けられま<br>す。 | CREATE TABLEのファイ<br>ル・トレースを、データベ<br>ースが予約している用語リ<br>ストと比較します。NAME<br>ディレクティブを、無効な<br>カラムのFDフィールドに適<br>用し、新しいXFDファイル<br>を作成するために再コンパ<br>イルします。 |
| 9D, ??       | Journal full,<br>command rolled<br>back to internal<br>savepoint |                                                 | COBOLプログラムの中で<br>"start<br>transaction/commit/rollback"コ<br>ードを加えてください。あ<br>るいは、DCI構成ファイル<br>の中で<br>DCI_COMMIT_COUNTを                         |

|          | (                                                   |                                           |                                                                 |
|----------|-----------------------------------------------------|-------------------------------------------|-----------------------------------------------------------------|
|          |                                                     |                                           | セットしてください。                                                      |
| 9D, 5503 | 無効なキー名                                              | 表には索引がありません                               | 正しい索引名とカラムで索<br>引を作成します                                         |
| 9D, 5504 | ホスト変数を使用<br>できません                                   |                                           | ユーザーはrunsql.acuでホス<br>ト変数を使用できません                               |
| 9D, 5508 | INSERT/UPDATE/<br>DELETE権があり<br>ません                 | ユーザーは挿入/削除/更<br>新権がない表のI-Oを開<br>くことができません | そのテーブルでOPEN<br>INPUT                                            |
| 9D, 5512 | 選択問合せを発行<br>できません                                   |                                           | ユーザーはrunsql.acuで選択<br>文を発行できません                                 |
| 9D,5513  | dciを接続している<br>ときクライアン<br>ト-サーバーバー<br>ジョンが一致しま<br>せん | ユーザーのDCIランタイ<br>ムはdmserverより新しい<br>日付です   | 新しいDCIランタイムを実<br>行する前に、ユーザーはそ<br>のdmserverをアップグレード<br>する必要があります |
| 9D, 5514 | 無効なカラム数                                             | COBOL FDカラム数は表<br>のカラム数より大きい数<br>です       | ユーザーはFDカラム数と表<br>のカラム数をチェックする<br>必要があります                        |
| 9D, 5515 | 無効なXFDカラム<br>名またはデータタ<br>イプと長さが一致<br>しません           | COBOL FDカラム名また<br>はカラムタイプが表定義<br>に一致しません  | FDと表定義を比較します。<br>COBOL FDを変更または表<br>を修正して、このプログラ<br>ムを回復してください。 |
| 9D, 5518 | DCI blobデータが<br>Nullです                              | ユーザーがカラムから<br>blobを取得するとき、デ<br>ータはNULLです  |                                                                 |

図8-6ネイティブSQLエラー表

# **8.6 Vision**ファイルを変換する

DCIには、COBOLファイルをRDBMSの表に変換するためのサンプル・プ ログラムがあります。DCI\_MIGRATEプログラムを使う前に、変換する Visionファイルと、Visionファイル用のXFDデータ・ディクショナリが必要 です。又、DCIにリンクするACUCOBOLランタイム・システム4.3以上が インストールされ、DCI\_MIGRATEオブジェクト・プログラムが既に整っ ていることが前提です。

# DCI\_Migrateを使う

これは、COBOLのvisionファイルをDBMasterの表に変換する汎用プログラ ムです。DBMasterを使うために必要な、最小限のDCI環境設定を正しくセ ットします(DCI\_LOGIN、DCI\_DATABASE、DCI\_PASSWD等)。又XFD ファイル名が*dbm\_table\_name*のXFDファイルに合致させます。或いは DCI\_MAPPINGを使って、名前とロケーションを定義します。

プログラムDCI\_MIGRATEは、visionファイルを読み込み、DCIを通じて DBMasterのタプルに書き込みます。更に移植後、Visionレコードと DBMasterの行を読み込むことによってそれらを比較し、全てのレコードが 正しいかをチェックします。

DCI\_MIGRATEプログラムは、次のようにレポートします。

- Total record read successful
- Total record write successful
- Total record read unsuccessful
- Total record write unsuccessful
- Total record compared successful
- Total record compared unsuccessful

| DCI_MIGRATEオプション | 結果                                    |  |
|------------------|---------------------------------------|--|
| help             | オンライン・ヘルプを表示します。                      |  |
| nowait           | interactive modeの際、ユーザーの確認を待<br>ちません。 |  |
| noverify         | 確認プロセスを省略します。                         |  |
| nomigrate        | 移植プロセスを省略します。                         |  |

| visdbm | visionファイルをDBMasterの表に変換しま<br>す(初期設定)。 |
|--------|----------------------------------------|
| dbmvis | DBMasterの表をvisionファイルに変換しま<br>す。       |

#### 図 8-7 DCI\_MMIGRATEオプションの結果表

● 構文1

*vision\_file\_name* は、変換されるVisionファイルの名前、*dbm\_table\_name* は DBMasterの表の名前です。

runcbl DCI\_MIGRATE vision\_file\_name dbm\_table\_name [options]

● 構文2

DCI\_MIGRATEという名前の環境変数を「yes」に設定すると、レポートを OFFにします。以降レポートは、「dbm\_table\_name.log」というファイルを 付加します。

DCI\_MIGRATE = yes

● 構文3

「dump」をDCI\_MIGRATE設定に加えることで、失敗した操作のレコードを破棄することができます。(スペースは仕切りと見なされます。スペースが埋め込まれたログファイル名は認められません。)

```
DCI_MIGRATE = yes dump
```

# 用語集

#### API

Application Programming Interface: APIは、アプリケーションとオペレーティ ング・システム間のインターフェースです。

#### **BLOB**

バイナリ・ラージオブジェクト。データベースに格納される大きいサイズ のデータ。表に異なるレコードとして格納されることはありません。 BLOBは、普通のレコード同様にデータベースを経由してアクセスするこ とができません。データベースは、BLOBの名前と位置にのみアクセスす ることができます。典型的には、他のアプリケーションがこのデータを読 み込むこむために使用します。

#### バッファ

バッファは、内部のメモリ領域です。入出力操作の間、一時的にデータが 格納されます。

#### クライアント

中央のサーバー・コンピュータに格納されているデータにアクセス、操作 することができるコンピュータ。

#### カラム

同じデータ型からなる複数のレコードで定義されるデータベースの表にあ るデータの集まり。

#### データ・ディクショナリ

拡張ファイル・ディスクリプタとも呼ばれています。データベースのスキ ーマとCOBOLアプリケーションのファイル・ディスクリプタ間のマップ (リンク)の役割を果たします。

#### ディレクティブ

移行しているフィールドを、初期設定のDCI設定以外のデータ型にセット するCOBOLコードに配置されたオプションのコメント。

#### フィールド

おおまかにデータベースのカラムに対応しているCOBOLファイル・ディス クリプタの一部。COBOLレコードに含まれる不連続のデータ・アイテム。

#### ファイル・ディスクリプタ

ファイル・ディスクリプタは、処理によって操作されるファイルを識別す るための整数です。ファイルの読み込み、書き込み、クローズ等の操作 は、入力パラメータとして、ファイル・ディスクリプタを使用します。

#### 索引ファイル

全レコードを一意に識別するキーの一覧を含んだファイル。

キー

データベースでレコードを識別するために使用する一意の値(詳細については、*主キー*を参照のこと)。

#### 主キー

主キーは、一意(又はキー)の値のカラムです。表にある個々のレコード を識別するために使用します。

#### 間合せ

DBMasterでは、データの問合せを実行するために使用されるSQL文は、テ 特定の情報を取得するために、ユーザーが発する要求。 レコード

COBOLでは、Data Divisionで定義される関連するフィールドの集まりで す。DBMasterでは、レコードは行とも呼ばれています。表のカラムの関連 するデータ・アイテムの集まりを意味します。

#### リレーショナル・データベース

リレーショナル・データベースは、データベース・システムです。異なる データベースにある内部データベースの表がキーや一意索引を用いること によって、もう一方に関連付けることができます。

#### スキーマ

カラムで定義されるデータベースの表の構造。データ型、サイズ、カラム 数、キー、制約、これら全てで表のスキーマを定義します。

#### サーバー

サーバーは中央コンピュータ。ネットワーク環境設定ファイルを格納し、 操作します。同時に、データを格納(データベース)するデータベース管 理システムを含み、ネットワークを経由してデータをクライアントに分散 させることもできます。

#### SQL

Structured Query Language: DBMasterと他のODBC互換プログラムがデータへのアクセスと操作に用いる言語。

#### 表

レコードを格納するための、カラムと行で構成されるデータベースの論理 的なストレージ単位。

#### XFDファイル

拡張ファイル・ディスクリプタの頭文字、又はデータ・ディクショナリ。 データ・ディクショナリのためのファイル拡張子も形成します。

索引

# 索引

# Α

ALPHAディレクティブ, 4-2

# В

BINARYディレクティブ, 4-4 Bツリー ファイル, 1-1

# С

COMMENT DCI COBTRIGGERディレ クティブ, 4-5 COMMENT DCI SERIAL nディレクテ ィブ, 4-4 COMMENTディレクティブ, 4-6

# D

DATEディレクティブ, 4·6 DCI\_COMMIT\_COUNT, 6·2 DCI\_CONFIG, 6·1 DCI\_DATABASE, 6·3 DCI DATE CUTOFF, 6-4 DCI\_DEFAULT\_TABLESPACE, 6-5 DCI\_INV\_DATA, 6-6 DCI JULIAN BASE DATE, 6-7 DCI LOGFILE, 6-6 DCI\_LOGIN, 6-7 DCI LOGTRACE, 6-7 DCI MAPPING, 3-15, 6-8 DCI\_MAX\_ATTRS\_PER\_TABLE, 6-8 DCI MAX DATA, 6-10 DCI MIN DATA, 6-10 DCI\_NULL\_ON\_ILLEGAL\_DATA, 6-10 DCI PASSWD, 6-11 DCI STORAGE CONVENTION, 6-12 DCI\_USEDIR\_LEVEL, 6-13 DCI USER PATH, 6-13 DCI XFDPATH, 6-14 DEFAULT\_RULES, 6-4 DEFAULT-HOSTの設定,5-1

# $\mathbf{F}$

# 🏈 DCIユーザーガイド

FILE=*Filename*ディレクティブ, 4-9 *filename\_*RULES(\*), 6-15 FILEディレクティブ, 4-9 FILLERデータ・アイテム, 3-13

### I

I/O文, 1-1

### Κ

KEY IS句, 3-4, 3-13

#### Ν

NAMEディレクティブ, 4-10 NUMERICディレクティブ, 4-10

#### 0

OCCURS句, 3-13

### R

REDEFINES句, 3-12

#### S

SELECT文, 3-2, 3-7 SQL 埋め込み, 1-1 エラー, 7-6

#### U

USE GROUPディレクティブ, 4-11

#### V

VAR-LENGHディレクティブ, 4-12 Visionファイル・システム, 5-1

#### W

WHENディレクティブ, 4-13

### Х

XFDファイル, 3-1

#### う

埋め込みSQL, 1-1

#### え

エラー SQL, 7-6 ランタイム, 7-5

#### か

拡張ファイル・ディスクリプタ, 3-1 カラム, 3-4 カラム名 最大長, 7-2 環境設定 基本, 2-14 環境設定ファイルの変数, 6-1 環境設定ファイルの変数 *filename\_*RULES, 6-15 DCI\_COMMIT\_COUNT, 6-2 DCI\_DATABASE, 6-3 DCI\_DATE\_CUTOFF, 6-4 DCI\_DEFAULT\_TABLESPACE, 6-5 DCI INV DATA, 6-6 DCI JULIAN BASE DATE, 6-7 DCI\_LOGFILE, 6-6 DCI LOGIN, 6-7 DCI LOGTRACE, 6-7 DCI\_MAPPING, 6-8 DCI MAX ATTRS PER TABLE, 6-8 DCI MAX DATA, 6-10 DCI\_MIN\_DATA, 6-10 DCI NULL ON ILLEGAL DATA, 6-10 DCI PASSWD, 6-11 DCI\_STORAGE\_CONVENTION, 6-12 DCI\_USEDIR\_LEVEL, 6-13 DCI USER PATH, 6-13 DCI XFDPATH, 6-14 DEFAULT RULES, 6-4

# き

キー・フィールド, 3-4 共有ライブラリ, 2-13

# さ

サポートしている機能, 7-1 サンプル・アプリケーション, 2-19

# ι

システム必要環境, 2-4 主キー, 3-4 初期設定ファイル・システム, 5-2 す スキーマ, 3-11

### せ

セットアップ, 2-5 UNIX, 2-9 Windows, 2-5

# そ

その他のマニュアル, 1-4 ソフトウェア必要環境, 2-5

# τ

ディレクティブ.4-1 ALPHA. 4-2 BINARY, 4-4 COMMENT, 4-6 COMMENT DCI COBTRIGGER, 4-5 COMMENT DCI SERIAL n, 4-4 DATE, 4-6 **FILE**, 4-9 NAME, 4-10 NUMERIC, 4-10 USE GROUP, 4-11 VAR-LENGH, 4-12 WHEN. 4-13 ディレクティブ 構文, 4-1 サポート.4-2 データ・ディクショナリ ストレージ・ロケーション,6-14 データベース名

定義, 6-3 データ型 COBOLからDBMaster, 7-2 DBMasterからCOBOL, 7-3 サポート, 7-2 非サポート, 7-2

### は

パスワード,6-11

#### ひ

必要環境 システム, 2-4 ソフトウェア, 2-5 表, 3-1 表スキーマ, 3-11

### ৯

ファイル・システム・オプション, 5-1 フィールド名 同一, 3-8 長い, 3-8 複数のレコード形式, 3-9 不正なDATE値, 2-19, 6-11 不正なHIGH-VALUES, 2-19, 6-11 不正なLOW-VALUES, 2-18, 6-10 不正なTIME値, 2-19, 6-11 不正なスペース, 2-19, 6-11

## む

無効なデータ,2-18

#### ゆ

ユーザー名,6-7 ユリウス暦,4-7

# 6

ランタイム・エラー, 7-5 ランタイム・オプション, 5-1 ランタイム環境設定ファイル, 2-6, 2-7, 2-11

# ħ

レコード, 3-4

# ろ

ログイン,6-7